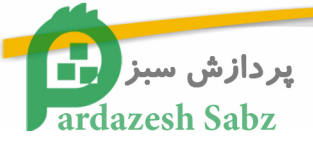

## TI-DM3730-EM User Manual

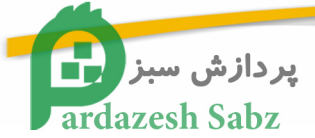

## Directory

| 1. | TI-DM3730  | 0-EM in t r o d u c t io n                      |    |
|----|------------|-------------------------------------------------|----|
|    | 1.1. TI-DM | I3730-EM BRIEF INT RODUCT IO N                  | 4  |
|    | 1.2. TI-DM | I3730-EM model                                  | 5  |
| 2. | TI-DM373   | 0-EM Hardware introduction                      | 6  |
|    | 2.1 TI-DN  | M3730-EM hardware specification                 | 6  |
|    | 2.1.1      | Block diagram                                   | 6  |
|    | 2.1.2      | TI-DM3730-EM hardware parameter                 | 6  |
|    | 2.1.3      | TI-DM3730-EM working environment                |    |
|    | 2.1.4      | TI-DM3730-EM mechanical information             |    |
|    | 2.2 TI-DI  | M3730-EM pin definition                         | 9  |
|    | 2.2.1      | Pin definition                                  | 9  |
|    | 2.2.2      | Key/ Switch specification                       | 10 |
|    | 2.2.3      | LED specification                               | 10 |
|    | 2.1. Conr  | nector descrption                               | 10 |
|    | 2.4 TI-DN  | M3730-EM pin definition                         |    |
| 3. | TI-DM      | 3730-EM b a s ic f u n c t io n                 | 20 |
|    | 3.1. TI-DM | 3730-EM co mpu ter s yste m                     | 20 |
|    | Standa     | ard accessories                                 | 20 |
|    | Option     | al accessories                                  | 20 |
|    | 3.2. TI-DN | M3730-EM connection configuration               | 21 |
|    | 3.2.1.     | External port connection                        | 21 |
|    | 3.2.2      | The sequence to power on the system             | 22 |
|    | 3.2.3      | The sequence to power off the system            | 23 |
| 4. | TI-DM3730  | 0-EM Linux system configuration                 | 24 |
|    | 4.1. Syste | em booting method and procedure                 |    |
|    | 4.1.1.     | The system boot process :                       |    |
|    | 4.1.2.     | SD card boot process                            | 25 |
|    | 4.1.3.     | Nandflash boot process                          | 25 |
|    | 4.2. Disp  | lay setting                                     |    |
|    | 4.2.1      | VGA port display:                               |    |
|    | 4.2.2      | 4.3 inch touch screen display                   | 27 |
|    | 4.2.3      | 7 inch touch screen display                     | 27 |
|    | 4.3. DEM   | O software demonstration                        | 27 |
|    | 4.3.1      | 3D Demo                                         |    |
|    | 4.3.2      | Quake3                                          | 29 |
|    | 4.3.3      | DVSDK                                           | 30 |
|    | 4.3.4      | Video input demonstration                       | 30 |
|    | 4.3.5      | USB camera demonstration                        | 33 |
|    | 4.3.6      | Play video demonstration                        | 35 |
| 5. | Construct  | Embedded Linux software development environment | 36 |

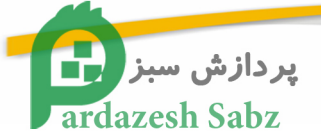

|    | 5.1 Linux software development environment description |           |                                                                   |      |
|----|--------------------------------------------------------|-----------|-------------------------------------------------------------------|------|
|    | 5.2                                                    | Build     | the software development environment                              | . 36 |
|    |                                                        | 5.2.1     | Install the VMare-workstation-6.5.0                               | . 36 |
|    |                                                        | 5.2.2     | Ubuntu installation                                               | 40   |
|    |                                                        | 5.2.3     | Set the file share configuration for Virtual machine and the host | . 44 |
|    |                                                        | 5.2.4     | Build cross compiler                                              | 46   |
|    | 5.3                                                    | Serial    | terminal software use                                             | . 47 |
|    | 5.4                                                    | Mount     | t the network file system NFS                                     | . 48 |
| 6. | Bui                                                    | ld the so | oftware development environment                                   | . 50 |
|    | 6.1                                                    | Syste     | m compile                                                         | . 50 |
|    |                                                        | 6.1.1     | First stage code x-loader compile                                 | . 50 |
|    |                                                        | 6.1.2     | Second code u-boot compile                                        | . 52 |
|    |                                                        | 6.1.3     | Kernel compile                                                    | 52   |
|    |                                                        | 6.1.4     | Make the file system image                                        | . 53 |
|    | 6.2                                                    | Progra    | amming Linux system image                                         | . 54 |
|    |                                                        | 6.2.1     | Make SD card to boot                                              | 54   |
|    |                                                        | 6.2.2     | SD Card system image updates                                      | . 57 |
|    |                                                        | 6.2.3     | NAND Flash system image update                                    | . 58 |
|    | 6.3                                                    | Linux     | Application Development                                           | . 60 |
|    |                                                        | 6.3.1     | Set boot auto-run programs                                        | . 60 |
|    |                                                        | 6.3.2     | Shield displays the login screen                                  | . 61 |
|    |                                                        | 6.3.3     | Download and install software                                     | . 62 |
|    |                                                        | 6.3.4     | ALSA Sound settings                                               | 62   |
|    |                                                        | 6.3.5     | General Linux application development process                     | . 63 |
|    | 6.4                                                    | Demo      | system running performance                                        | . 64 |
| 7. | app                                                    | oendix    |                                                                   | 68   |
|    | 7.1                                                    | Scher     | natic and CPU board pin definition                                | . 68 |

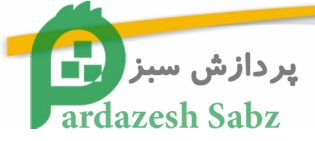

## **Chapter One**

## 1. TI-DM3730-EM introduction

## **1.1. TI-DM3730-EM BRIEF INTRODUCTION**

TI-DM3730-EM from PardazeshSabz is a Low-power, high-performance single board computer

based on SOM35x. Designed with EPIC Standard and extendable architecture . TI-

DM3730-EM helps users leverage the benefits of OMAP35x processor comprising of

advanced Superscalar ARM Cortex-A8 RISC core with NEON co-processing, IVA2.2

subsystem with a C64x+ digital signal processor (DSP) core and SGX subsystem for 2D

and 3D graphics acceleration (PowerVR).

The TI-DM3730-EM helps users building their products around the OMAP35x enjoy

the benefits of faster user interfaces, faster data access and multi-standard

encode/decode. Resolution up to 1280\*720, Supports multiple display output, such as

VGA, LCD,

S-Video and AV composite video output. Supports multi-standard encode/decode at D4

(1280 720p/60Hz) 30 fps. Supports multiple embedded operation system, such as

Android, Embedded Linux, WinCE.

TI-DM3730-EM comes with X-Loader、U-Boot、Linux Kernel (V2.6.32) and UBIFS File system for Linux. The PSP Software Release from TI includes the Code Sourcery tool chain and the required source code and utilities. It is an ideal platform for users to develop their applications.Present TI-DM3730-EM hasbeen applied to mobile Internet devices, Global Positioning System (GPS), 2D/3D GameStation, medical equipment, Image Capture Machine, HMI, etc.

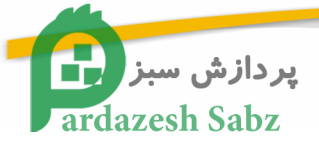

## 1.2. TI-DM3730-EM model

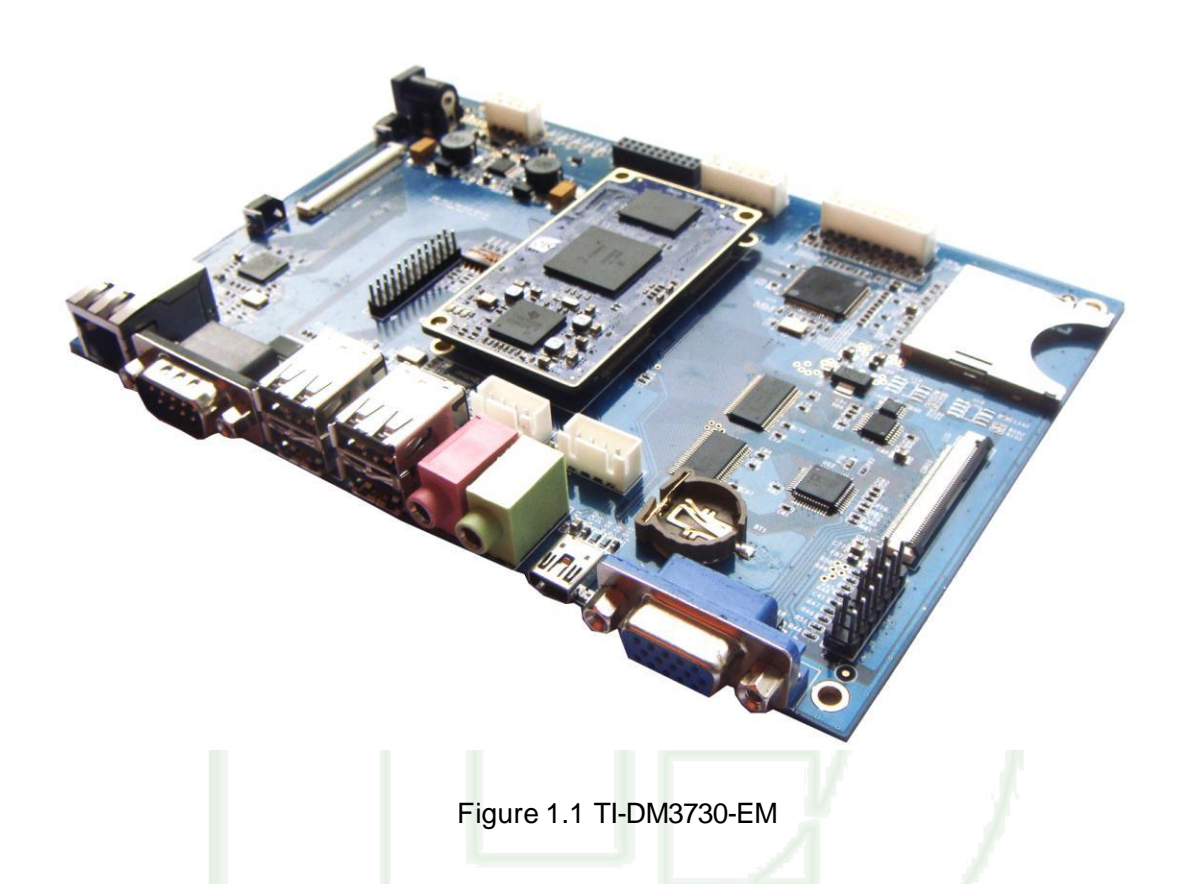

Customers in batch purchase, the client can choose memory flash memory and processor according to the product demand, Conventional models are as follows:

| Model    | Processor | Speed | SDR AM | NAND  | Temperture | Analog | WIFI/ |
|----------|-----------|-------|--------|-------|------------|--------|-------|
| Number   |           | (MHz) | (M B)  | Flash |            | Video  | BT    |
|          |           |       |        | (M B) |            | Input  |       |
| SBC3530  | OMAP      | 600   | 256    | 256   | 0℃-70℃     | Y      | Ν     |
| -B1-1880 | 3530      |       |        |       |            |        |       |
| -LUAC0   |           |       |        |       |            |        |       |
| SBC3530  | OMAP      | 600   | 256    | 256   | 0℃-70℃     | Y      | Y     |
| -B1-1880 | 3530      |       |        |       |            |        |       |
| -LUEC0   |           |       |        |       |            |        |       |

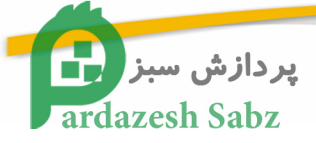

## **Chapter Two**

## 2. TI-DM3730-EM Hardware introduction

## 2.1 TI-DM3730-EM hardware specification

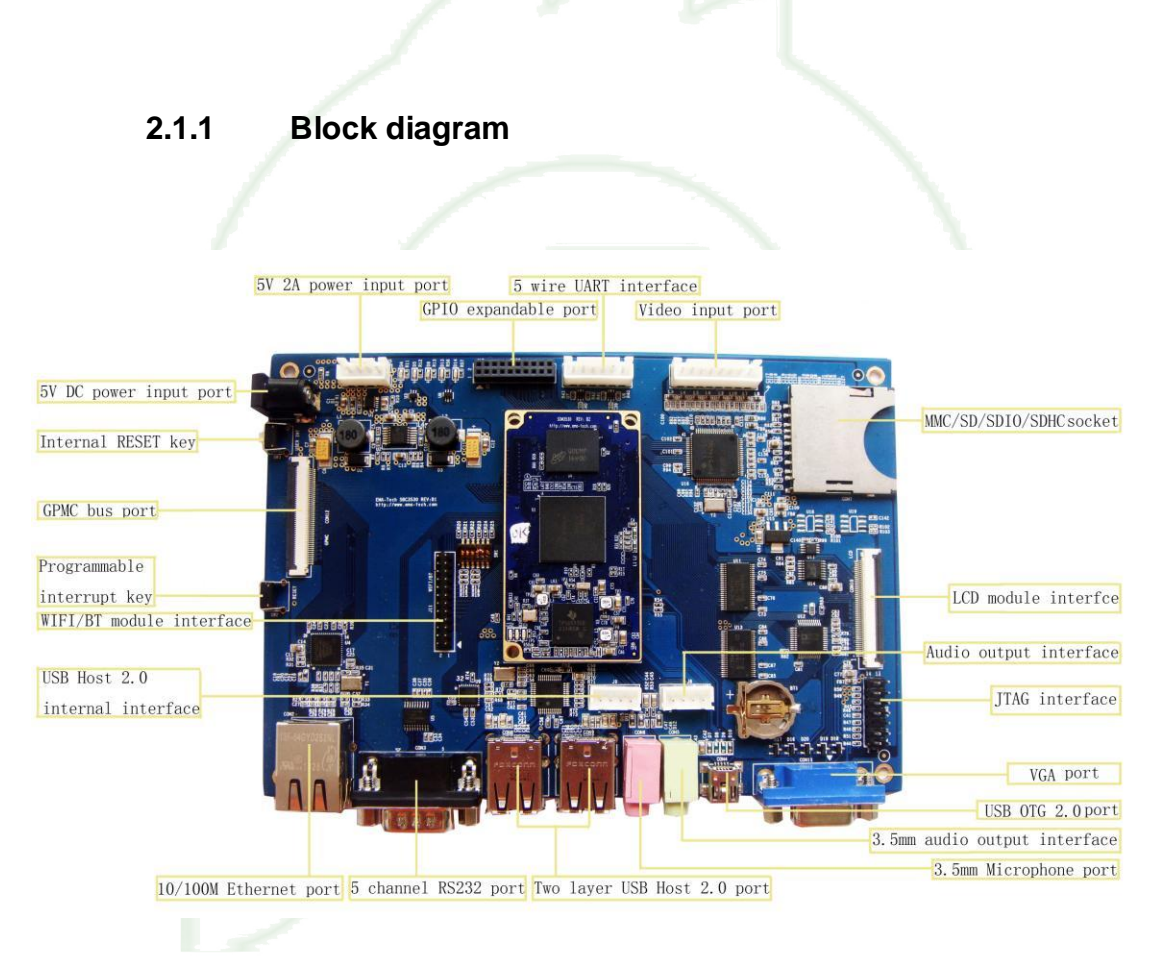

Figure 2.1 TI-DM3730-EM Block diagram

#### 2.1.2 TI-DM3730-EM hardware parameter

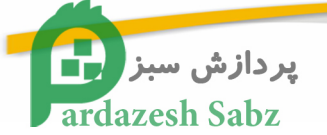

| SOM 3530              | OMAP3530                                                 | 600MHz ARM Cortex™-A8 Core                 |  |  |  |  |
|-----------------------|----------------------------------------------------------|--------------------------------------------|--|--|--|--|
|                       | NEON™ SIMD coprocessor                                   |                                            |  |  |  |  |
|                       |                                                          | 430MHz TMS320C64x+ DSP                     |  |  |  |  |
|                       |                                                          | POWERVR SG™ 2D/3D graphic                  |  |  |  |  |
|                       |                                                          | accelerator                                |  |  |  |  |
|                       | RAM                                                      | 128MBvte/256MBvte/512MBvte DDR             |  |  |  |  |
|                       | Flash                                                    | 128MByte/256MByte/512MByte/1GByte          |  |  |  |  |
|                       |                                                          | Nand Flash                                 |  |  |  |  |
| Ethernet port         | 1x 10M/100M high                                         | performance Ethernet RJ45 interface        |  |  |  |  |
| Serial port           | 1x 5 wire RS232 in                                       | terface (TX,RX,CTS,RTS,GND)                |  |  |  |  |
|                       | 1x 3.3V 5 wire UAF                                       | RT (TX,RX,CTS,RTS,GND)                     |  |  |  |  |
| USB Host              | 4x USB 2.0 high sp                                       | eed Host                                   |  |  |  |  |
|                       | 1x Internal USB 2.0                                      | ) high speed Host                          |  |  |  |  |
| USB OTG               | 1x USB 2.0 high sp                                       | eed OTG (Can be used as Device)            |  |  |  |  |
|                       | 1x 14Pin TI standa                                       | rd ITAG                                    |  |  |  |  |
| Audio                 | 1x 3 5mm audio ou                                        | tout interface                             |  |  |  |  |
| Addio                 | 1x Internal audio or                                     | Itout interface                            |  |  |  |  |
|                       | 1x 3 5mm Microph                                         | one input port                             |  |  |  |  |
| VGA                   | Standard VGA outr                                        | bit interface                              |  |  |  |  |
| AV/S-Video video      | Support bolow stop                                       | dard :                                     |  |  |  |  |
|                       |                                                          |                                            |  |  |  |  |
| ouput                 | NISC-J, M                                                |                                            |  |  |  |  |
|                       | PAL-B, D, G, H, I                                        |                                            |  |  |  |  |
|                       | PAL-M                                                    |                                            |  |  |  |  |
|                       | CGIVIS-A                                                 | t                                          |  |  |  |  |
| video intput          | 4 channels video ir                                      | iput                                       |  |  |  |  |
|                       | Maximum support                                          |                                            |  |  |  |  |
|                       | 4 wre CVBS                                               |                                            |  |  |  |  |
|                       | Or 1 wire CVBS、1                                         | wire YPbPr                                 |  |  |  |  |
|                       | Or 1 wire CVBS、1 wire RGB (internal multiple synchronize |                                            |  |  |  |  |
|                       | signal)                                                  |                                            |  |  |  |  |
|                       | Or 2 wire CVBS、1 wire S-Video                            |                                            |  |  |  |  |
|                       | Or 2 wire S-Video                                        |                                            |  |  |  |  |
|                       | CVBS support NTS                                         | C/PAL/SECAM standard                       |  |  |  |  |
| SD socket             | MMC/SD/SDIO/SD                                           | HC sokect, Maximum support 32GByte         |  |  |  |  |
|                       | capacity                                                 |                                            |  |  |  |  |
| ferroelectric storage | 64Kbit/128Kbit/256                                       | Kbit/512Kbit unlimited erase ferroelectric |  |  |  |  |
| device                | storage device                                           |                                            |  |  |  |  |
| (optional device)     |                                                          |                                            |  |  |  |  |
| Encryption device     | Internal hardware e                                      | ancryption mechanism                       |  |  |  |  |
|                       | internal naruware e                                      | and yphon mechanism                        |  |  |  |  |
| (optional device)     |                                                          |                                            |  |  |  |  |
| RTC                   | Internal RTC, sup                                        | port CR1220 battery power supply           |  |  |  |  |
| Кеу                   | 1x Programmable ι                                        | user interrupt key                         |  |  |  |  |
|                       | 1x RESET key                                             |                                            |  |  |  |  |
| LED indicator         | 3x power indicator                                       |                                            |  |  |  |  |
|                       | 2x Programmable i                                        | ndicator                                   |  |  |  |  |
| Boot mode selection   | 1x 6 bit boot mode                                       | selection switch                           |  |  |  |  |
| switch                |                                                          |                                            |  |  |  |  |
| Power                 | 1x 5V 2A DC socket                                       |                                            |  |  |  |  |
|                       | 1x 5V 2A internal D                                      | C socket                                   |  |  |  |  |
| Extendable interface  | 1x 3.3V LCD modu                                         | le port (support touch)                    |  |  |  |  |
|                       | 1x 1.8V WIFI modu                                        | le port                                    |  |  |  |  |
|                       | 1x 1.8V GOIO expa                                        | and port                                   |  |  |  |  |
|                       | 1x 1 8V GPMC high                                        | n speed hus port                           |  |  |  |  |

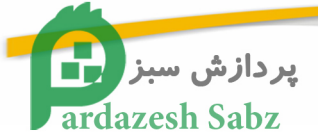

| 2.1.3 | TI-DM3730-EM working environment |
|-------|----------------------------------|
|-------|----------------------------------|

| Environment          | Min value | Typical value      | Max value         |  |
|----------------------|-----------|--------------------|-------------------|--|
| Power supply         | 5V 0.3A   | 5V 0.5A (Remark 2) | 5V 3.5A(Remark 1) |  |
| Power consumption    | 1.5W      | 2.5W(Remark 2)     | 17.5W(Remark 1)   |  |
| (working mode)       |           |                    |                   |  |
| Working temperature  | 20        | /                  | 70 <b>℃</b>       |  |
| ( commercial level ) |           |                    |                   |  |
| Working temperature  | -40°C     | 1                  | <b>3</b> 08       |  |
| (Industrial level)   |           | 7                  |                   |  |

**Remark 1:** This is the average value When 4 channel USB interface charge to external device and LCD, digital camera, WIFI module are connected.

**Remark 2:** This is the average value when CPU under 600Mhz full speed working status, and no external module is connected, USB port are not charging to external device.

| 2.1.4 | TI-DM3730-EM med | chanical information |
|-------|------------------|----------------------|
|-------|------------------|----------------------|

| Design purpose |      | Single board computer                  |  |
|----------------|------|----------------------------------------|--|
| PCB size       |      | 4.528 x 6.496 inch(115.00 x 165.00 mm) |  |
| Compatible     |      | EPIC standard                          |  |
| standard       |      |                                        |  |
| Installation   | hole | 4 Nos                                  |  |
| number         |      |                                        |  |

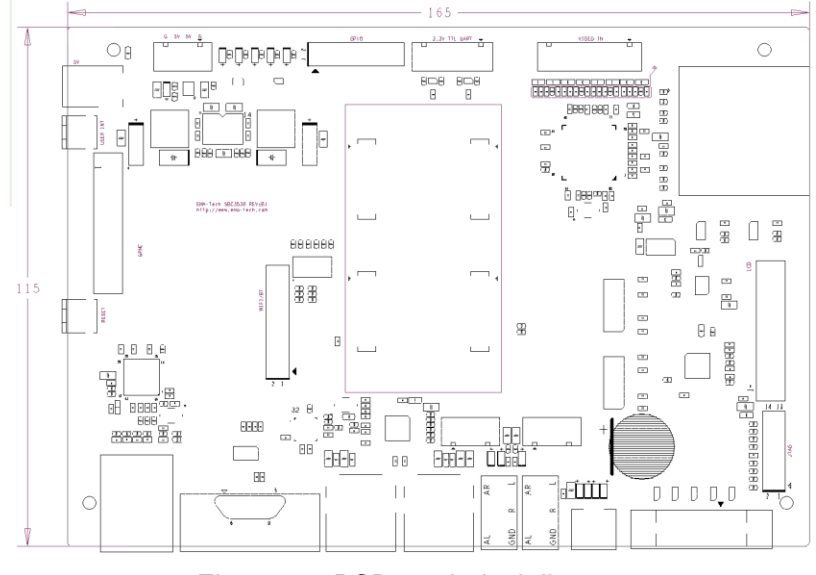

Figure 2.2 PCB machnical diagram

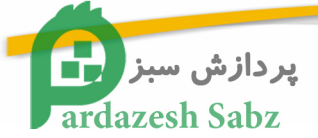

## 2.2 TI-DM3730-EM pin definition

#### 2.2.1 Pin definition

| Pin    | Pin description                  | Remark                                                                     |
|--------|----------------------------------|----------------------------------------------------------------------------|
| number |                                  |                                                                            |
| CON1   | 5V DC power input port           | DC-208 port, inside is positive and outside is negative, Max current is 4A |
| CON2   | 10/100M Ethernet port            | RJ45 port                                                                  |
| CON3   | 5 channel RS232 port             |                                                                            |
| CON4   | USB OTG 2.0 port                 |                                                                            |
| CON5   | 3.5mm audio output interface     |                                                                            |
| CON6   | 3.5mm Microphone port            |                                                                            |
| CON7   | MMC/SD/SDHC/SDIO socket          | 3V/1.8V compatiable                                                        |
| CON8   | Two layer USB Host 2.0 port      |                                                                            |
| CON9   | Two layer USB Host 2.0 port      |                                                                            |
| CON10  | LCD module interface             | 50Pin Pin plat cable port                                                  |
| CON11  | VGA port                         |                                                                            |
| CON12  | GPMC bus port                    | 50Pin Pin plat cable port                                                  |
| BT1    | RTC battery socket               | Use CR1220 battery                                                         |
| J1~J4  | SOM35X interface                 |                                                                            |
| J5     | 5V 2A Internal DC input port     |                                                                            |
| J6     | 5 wire UART interface            | 3.3V I/O                                                                   |
| J7     | 14Pin TI standard JTAG           |                                                                            |
| J8     | Internal audio output interface  |                                                                            |
| J9     | Internal USB 2.0 high speed Host |                                                                            |
| J10    | video input port                 |                                                                            |
| J11    | WIFI/BT module port              |                                                                            |
| J12    | GPIO expandable port             |                                                                            |

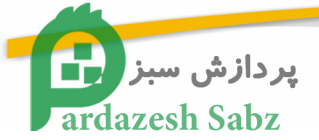

| Key index | Key description             | Remark |
|-----------|-----------------------------|--------|
| SW1       | 6 bit boot selection switch |        |
| SW2       | Programmable interrupt key  | GPIO18 |
| SW3       | Internal RESET key          |        |

#### 2.2.2 Key/ Switch specification

#### 2.2.3 LED specification

| LED Index | LED description                                | Remark  |  |
|-----------|------------------------------------------------|---------|--|
| D4        | 5V power supply indicator                      |         |  |
| D5        | SOM3530 power supply indicator                 |         |  |
| D6        | 3.3V power supply indicator                    |         |  |
| D13       | Programmable power management module indicator | GPIO126 |  |
| D14       | Programmable power management module indicator | GPIO127 |  |

## 2.1. Connector descrption

#### 1) +5V DC input power port CON1

CON1 is+5V DC input power port, connector is DC-208, inside is positive, and outside is negative. The MAX current is 4A

#### 2) Ethernet port socket CON2

This port is standard RJ45 10/100M self-adapter Ethernet port, it comes with data indicator and channel indicator

3) Digital switch SW1 (Remark : 1 : Move the Switch upward 0 : Move the switch downward)

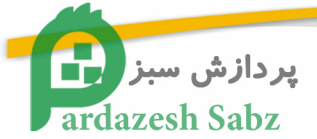

Set the boot sequence of the TI-DM3730-EM through digital switch. Please check the normal booting sequence according to TI-DM3730-EM system connection introduction.

| Booting Sequence When SYS.BOOT[5] = 0<br>Memory Booting Preferred Order |                      |           |             |        |       |  |  |
|-------------------------------------------------------------------------|----------------------|-----------|-------------|--------|-------|--|--|
| sys_boot<br>[4:0]                                                       | First                | Second    | Third       | Fourth | Fifth |  |  |
| 0b00000                                                                 |                      |           | Reserved(1) |        |       |  |  |
| 0b00001                                                                 |                      |           |             |        |       |  |  |
| 0b00010                                                                 | /                    |           |             |        |       |  |  |
| 0b00011                                                                 |                      |           |             |        |       |  |  |
| 0b00100                                                                 | OneNAND              | USB       |             |        |       |  |  |
| 0b00101                                                                 | MMC2                 | USB       |             |        |       |  |  |
| 0b00110                                                                 | MMC1                 | USB       |             |        |       |  |  |
| 0b00111                                                                 |                      |           | Reserved(1) |        |       |  |  |
| 0b01000                                                                 | 1 1                  |           |             |        |       |  |  |
| 0b01001                                                                 |                      |           |             |        |       |  |  |
| 0b01010                                                                 |                      |           |             |        |       |  |  |
| 0b01011                                                                 |                      |           |             |        |       |  |  |
| 0b01100                                                                 |                      |           |             |        |       |  |  |
| 0b01101                                                                 | XIP                  | USB       | UART3       | MMC1   |       |  |  |
| 0b01110                                                                 | XIPwait              | DOC       | USB         | UART3  | MMC1  |  |  |
| 0b01111                                                                 | NAND                 | USB       | UART3       | MMC1   |       |  |  |
| 0b10000                                                                 | OneNAND              | USB       | UART3       | MMC1   |       |  |  |
| 0b10001                                                                 | MMC2                 | USB       | UART3       | MMC1   |       |  |  |
| 0b10010                                                                 | MMC1                 | USB       | UART3       |        |       |  |  |
| 0b10011                                                                 | XIP                  | UART3     |             |        |       |  |  |
| 0b10100                                                                 | XIPwait              | DOC       | UART3       |        |       |  |  |
| 0b10101                                                                 | NAND                 | UART3     |             |        |       |  |  |
| 0b10110                                                                 | OneNAND              | UART3     |             |        |       |  |  |
| 0b10111                                                                 | MMC2                 | UART3     |             |        |       |  |  |
| 0b11000                                                                 | MMC1                 | UART3     |             |        |       |  |  |
| 0b11001                                                                 | XIP                  | USB       |             |        |       |  |  |
| 0b11010                                                                 | XIPwait              | DOC       | USB         |        |       |  |  |
| 0b11011                                                                 | NAND                 | USB       |             |        |       |  |  |
| 0b11100                                                                 |                      |           | Reserved(1) |        |       |  |  |
| 0b11101                                                                 |                      |           |             |        |       |  |  |
| 0b11110                                                                 |                      |           |             |        |       |  |  |
| 0b11111                                                                 | Fast XIP             | USB (only | UART3 (only |        |       |  |  |
|                                                                         | booting.devices)Wait | on GP     | on GP       |        |       |  |  |
|                                                                         | monitoring OFF (only | devices)  |             |        |       |  |  |
|                                                                         | for GPdevices)       |           |             |        |       |  |  |

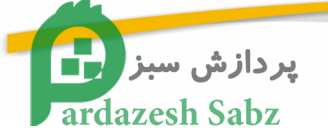

| Booting Sequence When SYS.BOOT[5] = 1<br>Peripheral Booting Preferred Order |                       |             |             |         |       |
|-----------------------------------------------------------------------------|-----------------------|-------------|-------------|---------|-------|
| sys_boot                                                                    | First                 | Second      | Third       | Fourth  | Fifth |
| [4:0]                                                                       |                       |             |             |         |       |
| 0b00000                                                                     |                       |             | Reserved(1) |         |       |
| 0b00001                                                                     |                       |             |             |         |       |
| 0b00010                                                                     |                       |             |             |         |       |
| 0b00011                                                                     |                       |             |             |         |       |
| 0b00100                                                                     | USB                   | OneNAND     |             |         |       |
| 0b00101                                                                     | USB                   | MMC2        |             |         |       |
| 0b00110                                                                     | USB                   | MMC1        |             |         |       |
| 0b00111                                                                     |                       |             | Reserved(1) |         |       |
| 0b01000                                                                     |                       |             |             |         |       |
| 0b01001                                                                     |                       |             |             |         |       |
| 0b01010                                                                     |                       |             |             |         |       |
| 0b01011                                                                     | / /                   |             | -           |         |       |
| 0b01100                                                                     | 1 /                   |             | _           |         |       |
| 0b01101                                                                     | USB                   | UART3       | MMC1        | XIP     |       |
| 0b01110                                                                     | USB                   | UART3       | MMC1        | XIPwait | DOC   |
| 0b01111                                                                     | USB                   | UART3       | MMC1        | NAND    |       |
| 0b10000                                                                     | USB                   | UART3       | MMC1        | OneNAND |       |
| 0b10001                                                                     | USB                   | UART3       | MMC1        | MMC2    |       |
| 0b10010                                                                     | USB                   | UART3       | MMC1        |         |       |
| 0b10011                                                                     | UART3                 | XIP         |             | 1       |       |
| 0b10100                                                                     | UART3                 | XIPwait     | DOC         | 1       |       |
| 0b10101                                                                     | UART3                 | NAND        |             |         |       |
| 0b10110                                                                     | UART3                 | OneNAND     |             |         |       |
| 0b10111                                                                     | UART3                 | MMC2        |             |         |       |
| 0b11000                                                                     | UART3                 | MMC1        |             |         |       |
| 0b11001                                                                     | USB                   | XIP         |             |         |       |
| 0b11010                                                                     | USB                   | XIPwait     | DOC         |         |       |
| 0b11011                                                                     | USB                   | NAND        |             |         |       |
| 0b11100                                                                     |                       |             |             |         |       |
| 0b11101                                                                     |                       |             | Reserved(1) |         |       |
| 0b11110                                                                     |                       |             |             |         |       |
| 0b11111                                                                     | Fast XIP booting.Wait | SB (only on | UART3 (only |         |       |
|                                                                             | monitoring            | GP          | on GP       |         |       |
|                                                                             | ON (only for GP       | devices)    | devices)    |         |       |
|                                                                             | devices)              |             |             |         |       |

12

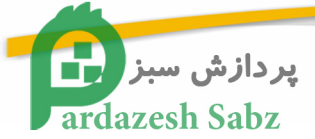

#### 4) Earphone output port CON5

Support stereo (Dual channel) audio output, this port is connected by speaker or stereo earphone

#### 5) Microphone input port CON6

Support Microphone input (Single channel), please connect microphone input (Single channel) to this port.

#### 6) Reset Switch SW3

Press this key and release it, the TI-DM3730-EM board will enter POWER ON RESET

status; the development board will be restart.

#### 7) SD card socket CON7

This socket support standard MMC/SD/SDHC/SDIO card, and compatible with 3V/1.8V. The system can boot from the SD/SDIO card.

#### 8) Serial communication port CON3

Serial port is 5 wire RS232 port communication signal to other device. use standard serial cable to connect to development board and other device which has standard serial cable (Such as PC)

#### 9) VGAport CON11

Standard VGA output interface, support all the VESA standard resolution. TI-DM3730-EM development board connected with LCD monitor and CRT monitor by this port.

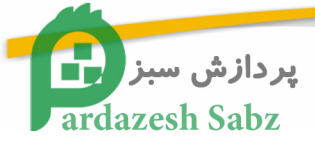

#### 10) LCD connector CON10

This connector is 50 pin plat cable connector, include 24 bit true color CMOS display signal and touch screen interface, all the touch screen resolution can achieve 1920x1080.

#### 11) AV connector (CVBS) / SVIDEO OUT socket J12

The AV connector support CVBS and S-VIDEO output, user can select either one as output

#### 12) USB OTG 2.0 port CON4

The port is MINI type USB Host/Device multiplexing port, it can connect with standard USB Device product, support OTG and HOST mode (Use different type of cable).

#### 13) USB Host 2.0 port CON8/ CON9

USB 2.0 high speed HOST (Every port will provide standard 500mA power supply)

#### 14) SDIO port /WIFI expand module port J11

Extend port support expandable signal, when customer need these signal, they can connect to corresponding socket to get the signal.

#### 15) GPIO expandable port J12

General input/ output GPIO, every GPIO port can set to input or output by software. Pin definition please refer to 2.7.11

14

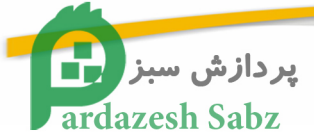

#### 16) SPI expandable port J12

Serial peripheral port SPI, Pin definition please refer to 2.7.14

#### 17) 4 channel video output interface J10

#### 4 channel video input max support :

4 channel CVBS or 1 channel CVBS, 1 channel YPbpr or 1 channel CVBS, 1 channel RGB (internal multiplexing synchronous signal) or 2 channel CVBS, 1 channel S-Video or 2 channels S-Video

Further more, CVBS support NTSC/ PAL / SECAM

#### 18) D4、D5power indicator

When TI-DM3730-EM correctly input DC +5V power supply, the indicator will power on, and indicate power supply is properly. If the indicator not on, please shut down the power supply and find out the problem

## 2.4 TI-DM3730-EM pin definition

#### J1~J4 SOM 35x interface

This interface is used to connect SOM 35x module

#### J5 power management module interface

#### This module is used to connect power management module

| Pin | Function description | Remark |
|-----|----------------------|--------|
| 1   | Grand                |        |
| 2   | DC 5V input          |        |
| 3   | DC 5V input          |        |
| 4   | Grand                |        |

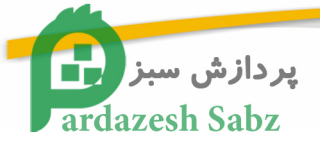

#### J6 UART3 interface This port is used to connect UART3

| Pin | Function description              | Remark                |
|-----|-----------------------------------|-----------------------|
| 1   | 3.3V I/O reference voltage output | I/O reference voltage |
| 2   | Grand                             |                       |
| 3   | CTS                               | 3.3V I/O              |
| 4   | RTS                               | 3.3V I/O              |
| 5   | ТХ                                | 3.3V I/O              |
| 6   | RX                                | 3.3V I/O              |

## J7 TI-DM3730-EM JTAG debug interface

#### This port is used to debug TI-DM3730-EM and internal DSP

| Pin | Function description              | Remark                             |
|-----|-----------------------------------|------------------------------------|
| 1   | TMS                               | 1.8V I/O                           |
| 2   | nTRST                             | 1.8V I/O                           |
| 3   | TDI                               | 1.8V I/O                           |
| 4   | Grand                             |                                    |
| 5   | 1.8V I/O reference voltage output | I/O reference voltage              |
| 6   | /                                 | Incorrect insertion protection Pin |
| 7   | TDO                               | 1.8V I/O                           |
| 8   | Grand                             |                                    |
| 9   | RTCK                              | 1.8V I/O                           |
| 10  | Grand                             |                                    |
| 11  | ТСК                               | 1.8V I/O                           |
| 12  | Grand                             |                                    |
| 13  | EMU0                              | 1.8V I/O                           |
| 14  | EMU1 16                           | 1.8V I/O                           |

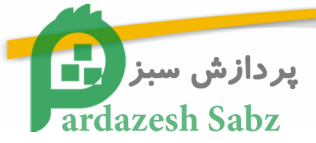

#### J8 Internal audio output interface This port is used for output to additional amplifier module.

| Pin | Function description          | Remark |
|-----|-------------------------------|--------|
| 1   | Left audio channel<br>output  | 25mW   |
| 2   | Left Grand                    |        |
| 3   | Right Grand                   |        |
| 4   | Right audio channel<br>output | 25mW   |

#### J9 internal USB Host interface This port is multiplexing with CON9 and USB4 Remark :This interface is multiplex with USB4 (CON 9)

| Pin | Function description | Remark                         |
|-----|----------------------|--------------------------------|
| 1   | 5V power output      | Used for USB power supply      |
| 2   | DM                   | USB data difference (Negative) |
| 3   | DP                   | USB data difference (Positive) |
| 4   | Grand                |                                |

#### J10 Video input port

#### This port is used to video input

| Pin | Function description                                        | Remark                            |
|-----|-------------------------------------------------------------|-----------------------------------|
| 1   | The 4th video input channel:CVBS/Y input                    |                                   |
| 2   | Virtual signal grand                                        | The 4 <sup>th</sup> channel grand |
| 3   | The 3 <sup>rd</sup> video input channel: CVBS/Pr/R/C input  |                                   |
| 4   | Virtual signal grand                                        | The 3rd channel grand             |
| 5   | The 2nd video input channel : CVBS/Y input                  |                                   |
| 6   | Virtual signal grand                                        | The second signal grand           |
| 7   | The 1 <sup>st</sup> video input channel : CVBS/Pb/B/C input |                                   |
| 8   | Virtual signal grand                                        | The first channel grand           |

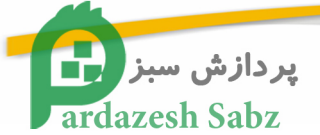

#### J11 WIFI module expand interface

| Pin | Function description              | Remark                |  |
|-----|-----------------------------------|-----------------------|--|
| 1   | 3.3V power output                 |                       |  |
| 2   | Grand                             |                       |  |
| 3   | 1.8V I/O reference voltage output | I/O reference voltage |  |
| 4   | Grand                             |                       |  |
| 5   | SYS_nRESPWRON                     | 1                     |  |
| 6   | MMC2_CMD                          | 1.8V I/O              |  |
| 7   | MMC2_CLK                          | 1.8V I/O              |  |
| 8   | MMC2_DAT1                         | 1.8V I/O              |  |
| 9   | MMC2_DAT0                         | 1.8V I/O              |  |
| 10  | MMC2_DAT3                         | 1.8V I/O              |  |
| 11  | MMC2_DAT2                         | 1.8V I/O              |  |
| 12  | MMC2_DAT5/GPIO137                 | 1.8V I/O              |  |
| 13  | MMC2_DAT4/GPIO136                 | 1.8V I/O              |  |
| 14  | MMC2_DAT7/GPIO139                 | 1.8V I/O              |  |
| 15  | MMC2_DAT6/GPIO138                 | 1.8V I/O              |  |
| 16  | MCBSP3_DX/UART2_CTS               | 1.8V I/O              |  |
| 17  | MCBSP3_FSX/UART2_RX               | 1.8V I/O              |  |
| 18  | MCBSP3_CLKX/UART2_TX              | 1.8V I/O              |  |
| 19  | MCBSP3_DR/UART2_RTS               | 1.8V I/O              |  |
| 20  | MCBSP1_DR/GPIO159                 | 1.8V I/O              |  |
| 21  | MCBSP1_DX/GPIO158                 | 1.8V I/O              |  |
| 22  | MCBSP1_CLKX/GPIO162               | 1.8V I/O              |  |
| 23  | MCBSP1_FSX/GPIO161                | 1.8V I/O              |  |
| 24  | /                                 | 1                     |  |

18

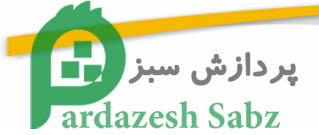

#### J12 GPIO expand interface

| Pin | Function description              | Remark                        |
|-----|-----------------------------------|-------------------------------|
| 1   | 3.3V power output                 |                               |
| 2   | Grand                             |                               |
| 3   | 1.8V I/O reference voltage output | I/O reference voltage         |
| 4   | Grand                             |                               |
| 5   | SYS_CLKOUT1/GPIO10                | 1.8V I/O                      |
| 6   | SYS_nRESPWRON                     | 1.8V I/O                      |
| 7   | SYS_CLKOUT2/GPIO186               | 1.8V I/O                      |
| 8   | MCBSP1_CLKR/GPIO156               | 1.8V I/O                      |
| 9   | HSUSB1_D0/MCSPI3_SIMO/GPI014      | 1.8V I/O                      |
| 10  | MCBSP1_FSR/GPIO157                | 1.8V I/O                      |
| 11  | HSUSB1_D1/MCSPI3_SOMI/GPI015      | 1.8V I/O                      |
| 12  | HSUSB1_CLK/GPIO13                 | 1.8V I/O                      |
| 13  | HSUSB1_D2/MCSPI3_CS0/GPIO16       | 1.8V I/O                      |
| 14  | HSUSB1_STP/GPIO12                 | 1.8V I/O                      |
| 15  | HSUSB1_D7/MCSPI3_CLK/GPI017       | 1.8V I/O                      |
| 16  | Grand                             |                               |
| 17  | 3V3_I2C3_SCL                      | 3.3V I/O                      |
| 18  | AV/SVIDEO_Y                       | CVBS output /S-Video Y output |
| 19  | 3V3_I2C3_SDA                      | 3.3V I/O                      |
| 20  | SVIDEO_C                          | S-Video C output              |

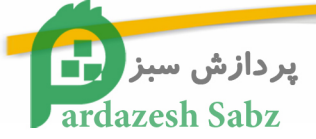

## **Chapter Three**

## 3. TI-DM3730-EM basic function

## 3.1. TI-DM3730-EM computer

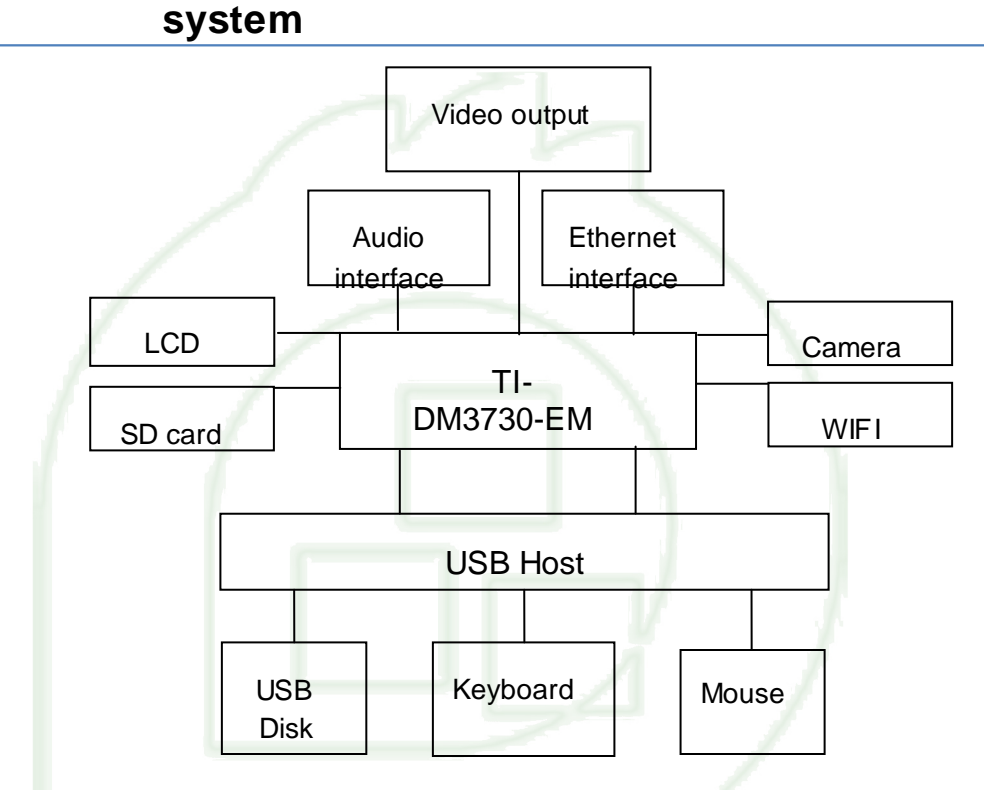

#### Standard accessories

- 1) DV +5V power
- 2) Standard cross serial cable, both side is female type
- 3) One DVD for software
- 4) Ethernet cable
- 5) SD card

#### Optional accessories

- 1) USB keyboard
- 2) USB mouse
- 3) Audio connector (Dual stereo)
- 4) 4 port USB integrator

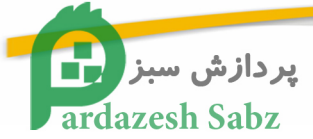

## **3.2. TI-DM3730-EM connection configuration**

#### 3.2.1. External port connection

#### 1) Power off

Before connect/disconnect each device, the power need to be off, and the static

damage need to be prevented.

#### 2) Prepare EMATI-DM3730-EM

Check whether TI-DM3730-EM board is damaged when user get it.

#### 3) Connect serial communication cable

Connect serial cable to TI-DM3730-EM socket CON3, the other side connect to the PC

serial port (Normally is COM1 port)

#### 4) Connect to LCD monitor

Prepare one VESA standard resolution, VGA interfaces LCD. Connect the LCD VGA port with TI-DM3730-EM CON11 port by VGA cable.

#### 5) Connect LCD touch screen

Connect the LCD touch screen with TI-DM3730-EM CON10 interface by FPC cable. The gold finger connector of the FPC and CON10 of TI-DM3730-EM are both downwards

Notice: Please do not misconnect 3.3V LCD CON10 connector with 5VGPMC connector, it will case great damage to the board.

#### 6) Connect keyboard and mouse

Connect the USB port keyboard and mouse to USB host

http://www.esys.ir

info@esys.ir

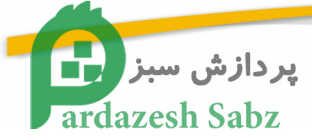

#### 7) Insert SD card.

Insert the proper working SD card to TI-DM3730-EM CON4 socket,

#### 8) Set digital switch J12 (Remark: 1 : Switch upward, 0: switch downward)

| Sequence | First<br>device | Second<br>device | Third<br>device | Fourth device |
|----------|-----------------|------------------|-----------------|---------------|
| 111100   | NAND            | USB              | UART3           | MMC1          |
| 111101   | USB             | UART3            | MMC1            | NAND          |
| 000111   | UART3           | MMC1             |                 |               |

Set the digital switch to (1-6): 111100, checking sequence is NANDFLASH->USB->UART3->MMC1

Set the digital switch (1-6): 111101, checking sequence will be USB->UART3->MMC1-> NANDFLASH

Set the digital switch (1-6): 000111, check sequence will be UART3 → MMC1

#### 3.2.2 The sequence to power on the system

#### 1) Power on peripheral power supply

Please power on the peripheral device step by step, such as LCD display, USB integrator.

#### 2) Connect and power on the TI-DM3730-EM power

Use TI-DM3730-EM standard 5V power supply, connect it with the 220V outlet and power on. Connect the 5V output power to power socket CON1.

#### 3) Removable storage device synchronization

If you use the USB interface, hot swappable storage device to the written documents which can then enter the Linux command line console sync command, so that the data stored in the cache to write all these devices.

22

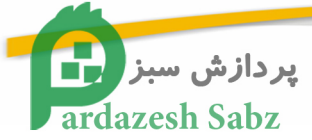

#### 3.2.3 The sequence to power off the system

- 1) Remove the portable storage device
- 2) Shut down system power
- 3) Shut down TI-DM3730-EM power supply system.
- 4) Shut down the power for peripheral

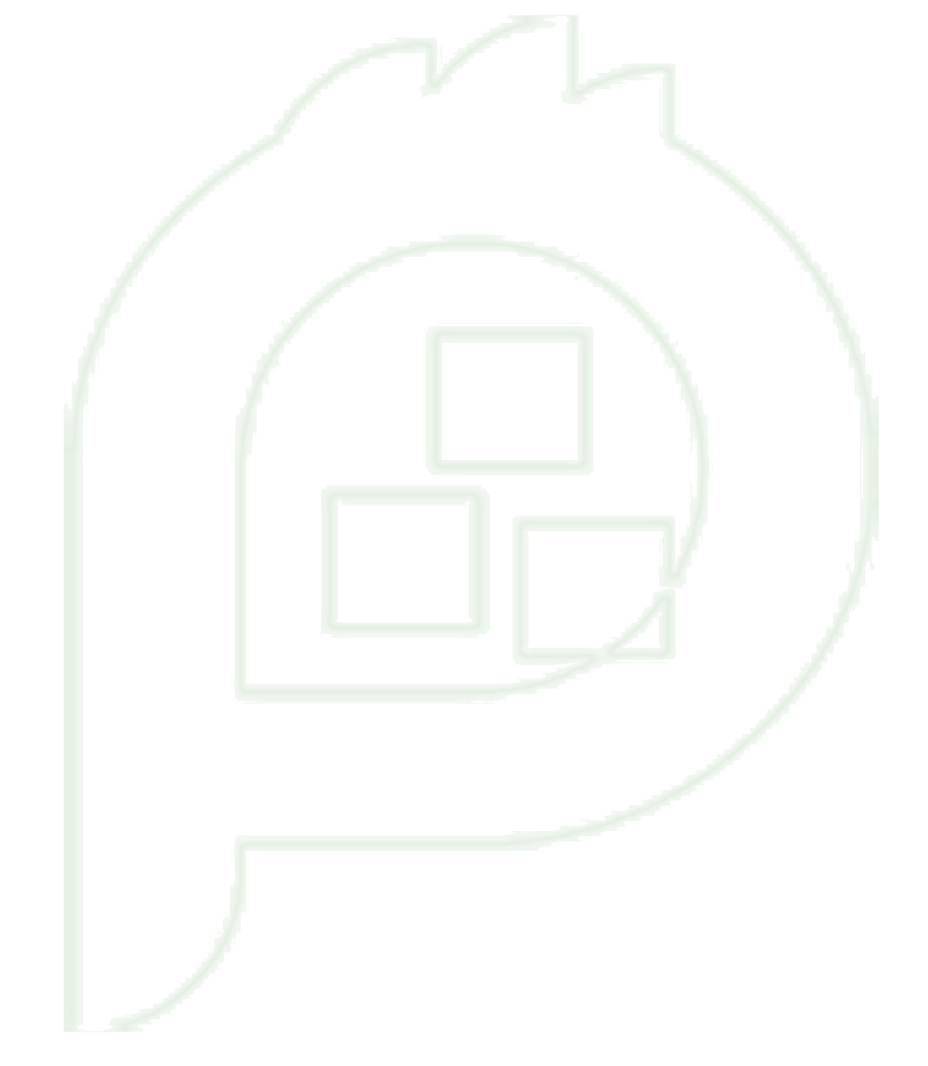

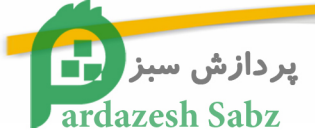

## **Chapter Four**

## 4. TI-DM3730-EM Linux system configuration

## 4.1. System booting method and procedure

There are two common ways to start on TI-DM3730-EM :

TI-DM3730-EM normally has two booting method:

- ♦ Boot from Nand flash
- ♦ Boot from SD card

Starting from the SD card storage capacity is available to a more flexible configuration, while the flexibility to replace the system software.

Two channels are used to start the SD card. SD card launch is a complete system where all start from the SD, which started from the SD card Nandflash boot into U-Boot, by command of the four SD Kari system image files downloaded to the memory, and then programmed to Nandflash on, and then back on after power without SD, a complete system where you can start from Nandflash. Therefore, format partitions on the SD card is very important to start the system, the specific realization of the system can view the **6.2.1** start making SD card.

#### 4.1.1.The system boot process :

Detection Nandflsah / SD card. From Nandflash / SD card Fat32 partition start address unit X-Loader program to the memory, and begin implementation of the X-Loader.

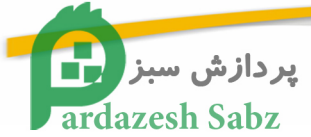

- X-Loader do some initialization work first and then · read the U-Boot to memory from Nandflash/SD card Fat32 partition · and begin execute the U-Boot.
- U-Boot read Fat32 partition boot parameters from · and then read into the Linux kernel ulmage to TI-DM3730-EM me mory · decompress and running the kernel ulmage.
- Re-initialize TI-DM3730-EM after Linux kernel start then load NandFlash file system stored on SD cards or EXT3 partition file system, file system execute

program and start the console.

#### 4.1.2. SD card boot process

- Ready to start the system image file (MLO, u-boot.bin, ulmage, rootfs), and put the three image files into the SD card FAT32 partition, the rootfs on SD card EXT3 partition (the CD-ROM file system archive, extract the Linux systems to SD card EXT3 partition).
- 2) Connect the hardware.
- 3) Start the Hyper Terminal on the PC.
- 4) Link and connect the power of TI-DM3730-EM.

After normal boot the system, you can see the target board in HyperTerminal startup information, login as super-character display terminal, enter the user name "root", press enter to access Linux systems.

#### 4.1.3. Nandflash boot process

 Ready to start the system image file (MLO, u-boot.bin, ulmage, ubi.img), and put four image files into SD card FAT32 partition.

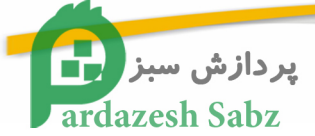

- 2) Program the boot system image file to Nandflash.
- 3) Connecting hardware (without SD).
- 4) Start the Hyper Terminal on the PC.
- 5) Link and connect the power of TI-DM3730-EM.
- 6) After normal boot the system, you can see the target board in HyperTerminal startup information, login as super-character display terminal, enter the user name "root", press enter to access Linux systems.

## 4.2. Display setting

TI-DM3730-EM supports multiple display output, DVI output is from the system default. If users want to use the LCD output, or want to change the resolution, the user needs to modify U-Boot in the corresponding parameters °

Refresh rate of resolution of the corresponding General :

| Resolution | Refresh rate |
|------------|--------------|
| 480x272    | 60           |
| 800x480    | 60           |
| 800x600    | 60           |
| 1024x768   | 60           |
| 1280x720   | 60           |
| 1366x768   | 60           |
| 1280x1024  | 50           |
| 1440x900   | 50           |
| 1920x1080  | 30           |

#### 4.2.1 VGA port display:

## # setenv dvimode 1024x768MR-16@60

#### \_#setenv defaultdisplay dvi

setenv dvimode 1024x768MR-16@60 mean the display mode is VGA 1024x768 resolution 16bit and fresh rate 60

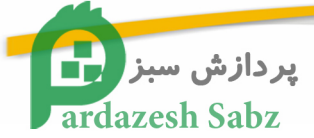

#### 4.2.2 4.3 inch touch screen display

# setenv dvimode # setenv defaultdisplay lcd043

The meaning of parameters is not set to DVI display mode of resolution, color bit, and refresh rate, then modify the default display mode into 4.3-inch touch screen.

#### 4.2.3 7 inch touch screen display

| # | setenv | dvimode               |  |
|---|--------|-----------------------|--|
| # | setenv | defaultdisplay lcd070 |  |

The meaning of parameters is not set to DVI display mode of resolution, color bit, and refresh rate, then modify the default display mode into 7-inch touch screen.

#### 4.3. DEMO software demonstration

 Copy CDROM Demo folder to /home/ema/ directory, (this directory is under /mnt/ hgfs/share directory)

#### #cd /mnt/hgfs/share

#sudo cp -a Demo /home/ema/

Copy the mirror of the demo and system to the SD card which already been formatted.

#### #cd /home/ema/ Demo

#sudo cp MLO /media/boot

#sync

#sudo cp u-boot.bin /media/boot

#sudo cp ulmage /media/boot

#sudo tar jxvf evm\_fs.tar.bz2 -C /media/rootfs

#umount /media/boot

#umount /media/rootfs

Disconnect the USB connection, remove SD card from development board,, power on and start the development board.

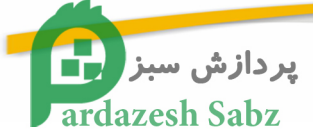

#### 4.3.1 3D Demo

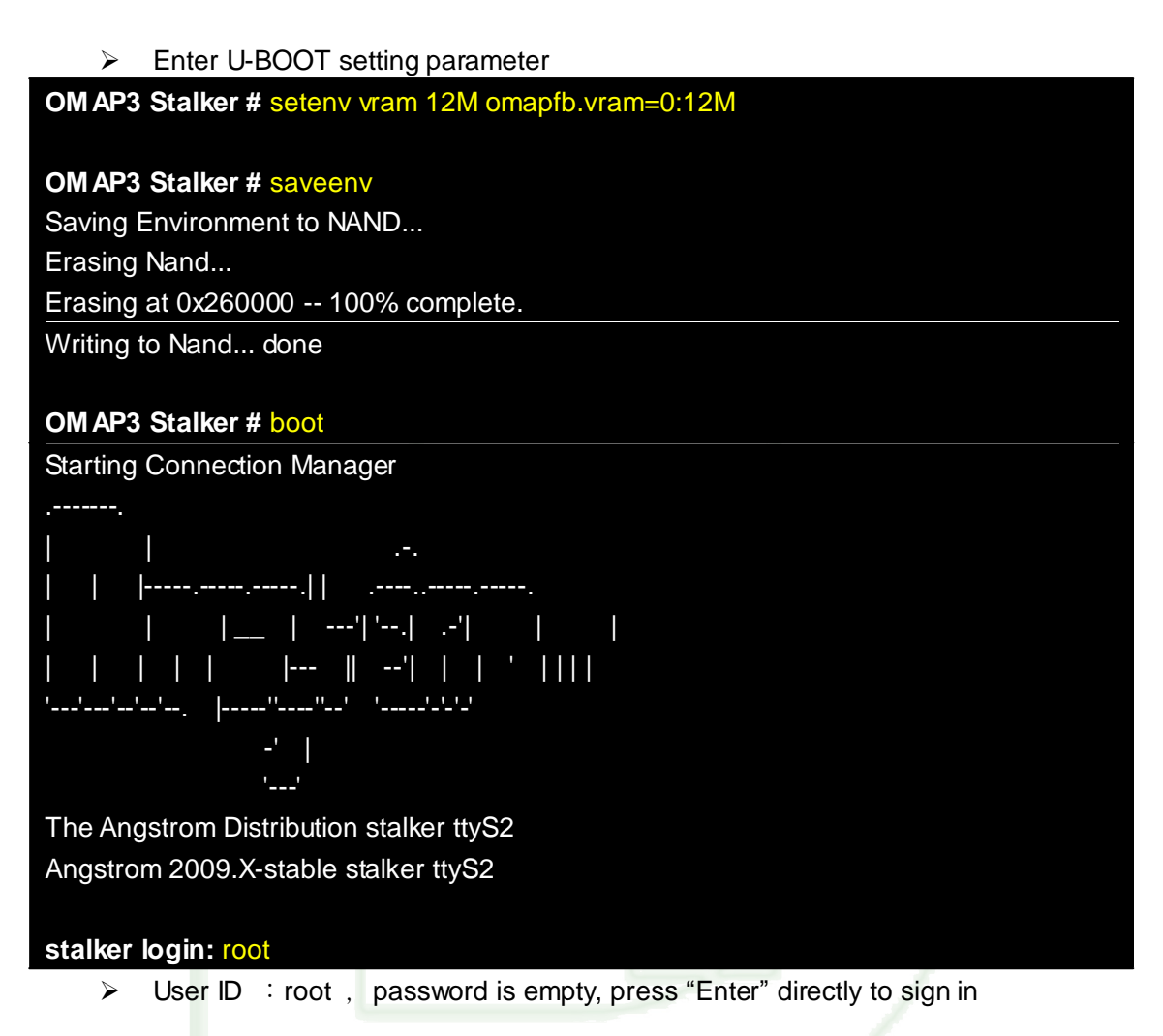

#### root@beagleboard:~# cd /opt/gfxsdkdemos/ogles

| root@beagleboard:/opt/gfxsdkdemos/ogles# <mark> s</mark> |                         |                     |  |  |  |  |  |
|----------------------------------------------------------|-------------------------|---------------------|--|--|--|--|--|
| Balloon_fixed.pod                                        | OGLESOptimizeMesh       | SphereOpt_fixed.pod |  |  |  |  |  |
| Balloon_float.pod                                        | OGLESParticles          | SphereOpt_float.pod |  |  |  |  |  |
| ChameleonScene.pod                                       | <b>OGLESPhantomMask</b> | Sphere_fixed.pod    |  |  |  |  |  |
| ChameleonScene_Fixed.p                                   | od OGLESPolyBump        | Sphere_float.pod    |  |  |  |  |  |
| Mesh_fixed.pod                                           | OGLESShadowTechniques   | balloon.pvr         |  |  |  |  |  |
| Mesh_float.pod                                           | OGLESSkybox             | o_model_fixed.pod   |  |  |  |  |  |
| OGLESChameleonMan                                        | OGLESTrilinear          | o_model_float.pod   |  |  |  |  |  |
| OGLESCoverflow                                           | OGLESUserClipPlanes     | skybox1.pvr         |  |  |  |  |  |
| OGLESEvilSkull                                           | OGLESVase               | skybox2.pvr         |  |  |  |  |  |
| <b>OGLESFiveSpheres</b>                                  | PhantomMask_fixed.pod   | skybox3.pvr         |  |  |  |  |  |
| OGLESFur                                                 | PhantomMask_float.pod   | skybox4.pvr         |  |  |  |  |  |
| OGLESLighting                                            | Scene_fixed.pod         | skybox5.pvr         |  |  |  |  |  |
| OGLESMouse                                               | Scene_float.pod         | skybox6.pvr         |  |  |  |  |  |

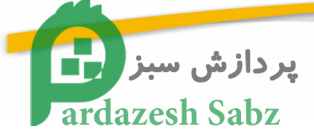

#### 4.3.2 Quake3

> Enter U-BOOT setting parameter

OM AP3 Stalker # setenv vram 12M omapfb.vram=0:12M

#### OM AP3 Stalker # saveenv

Saving Environment to NAND... Erasing Nand... Erasing at 0x260000 -- 100% complete. Writing to Nand... done

#### OM AP3 Stalker # boot

Starting Connection Manager

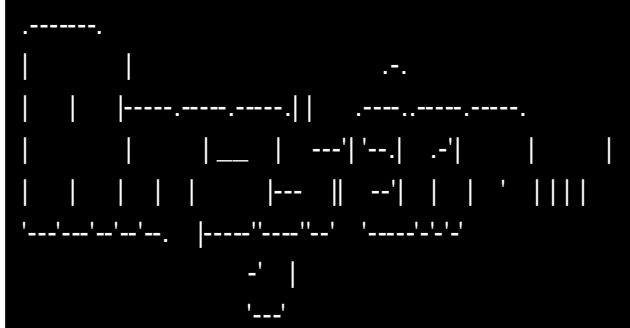

The Angstrom Distribution stalker ttyS2 Angstrom 2009.X-stable stalker ttyS2

#### stalker login: root

User ID : root , password is empty, press "Enter" directly to sign in

#### root@stalker:~# cd /usr/lib/quake3/ root@stalker:/usr/lib/quake3# ./run.sh

Execute the script and user can see the game interface from the VGA monitor, Select " SINGLE PLAYER " to enter the game map, then select CHOOSE " LEVEL FIGHT " ->DIFFICULTY FIGHT to play the game. Press " ESC " on the keyboard which is connecting to the development board. Then select EXIT GAME ->YES, because the console has been screened, so we can control through the serial port terminal. We can also finish the game by press " CTRL + C " on the keyboard of the PC.

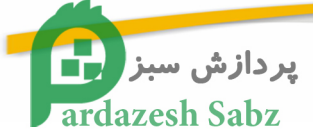

#### 4.3.3 DVSDK

Enter U-BOOT setting parameter

**OM AP3 Stalker #** setenv mmcargs 'setenv bootargs console=\${console} vram=\${vram} omapfb.mode=dvi:\${dvimode} omapdss.def\_disp=\${defaultdisplay} root=\${mmcroot} init=/init mpurate=\${mpurate} rootfstype=\${mmcrootfstype} boardmodel=\${boardmodel} mem=99M@0x80000000 mem=128M@0x88000000'

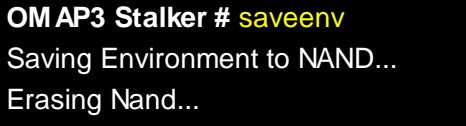

Erasing at 0x260000 -- 100% complete. Writing to Nand... done

#### OM AP3 Stalker # boot

Starting Connection Manager

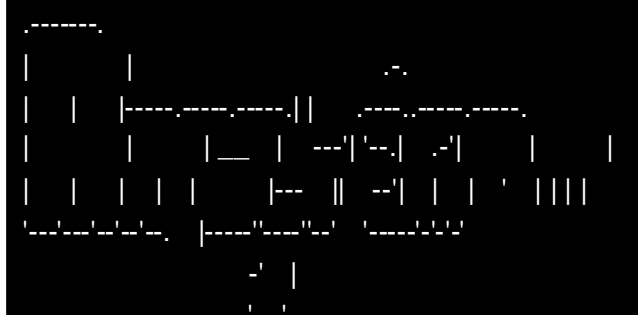

The Angstrom Distribution stalker ttyS2 Angstrom 2009.X-stable stalker ttyS2

#### stalker login: root

> User ID : root , password is empty, press "Enter" directly to sign in

| root@beagleboard:/opt/dvsdk/omap3530#    | ./loadmodules.sh |
|------------------------------------------|------------------|
| root@beagleboard:/opt/dvsdk/omap3530#    | ./decode         |
| -v./data/videos/davincieffect_ntsc_1.264 |                  |

#### 4.3.4 Video input demonstration

Video input demo is play DVDS CDS, Through the TI-DM3730-EM development board VGA display interface. The DVD player need us take CVBS signal and Grounding signall connect to TI-DM3730-EM J8 interface foot 7 and foot 8, The program channel default selection is 0, The other program channel number of Corresponding simulation channel and Video mode choice, Please refer to The form below :

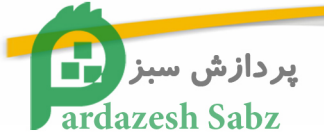

| Mode    | Input(s)        | Program  | Cvbs | Cvbs | S-video | S-video | S-video |
|---------|-----------------|----------|------|------|---------|---------|---------|
|         | Se le cte d     | channe I |      | GND  | Y       | С       | GND     |
|         |                 | number   |      |      |         |         |         |
| CVBS    | VI_1_A(default) | 0        | PIN7 | PIN8 | /       | /       | /       |
|         | VI_2_A          | 1        | PIN5 | PIN6 | /       | /       | /       |
|         | VI_3_A          | 2        | PIN3 | PIN4 | /       | /       | /       |
|         | VI_4_A          | 3        | PIN1 | PIN2 | /       | /       | /       |
| S-video | VI_2_A(Y),      | 4        | /    | /    | PIN5    | PIN7    | PIN8    |
|         | VI_1_A(C)       |          |      |      |         |         |         |
|         | VI_2_A(Y),      | 5        | 1    | /    | PIN5    | PIN3    | PIN4    |
|         | VI_3_A(C)       |          |      | 1    |         |         |         |
|         | VI_4_A(Y),      | 6        | /    | /    | PIN1    | PIN7    | PIN8    |
|         | VI_1_A(C)       |          |      |      |         |         |         |
|         | VI_4_A(Y),      | 7        | /    | /    | PIN1    | PIN3    | PIN2    |
|         | VI_3_A(C)       |          |      |      |         |         |         |

#### Analog Channel and Video Mode Selection

#### Video Input DEMO Compiler Steps :

 a) Copy analog\_vi\_demo.tar.bz2 to /home/ema/ directory (Compressed files are in share directory)

ema@ema3530:~\$ cd /mnt/hgfs/share

ema@ema3530:/mnt/hgfs/share\$ cp analog\_vi\_demo.tar.bz /home/ema/

b) Unzip analog\_vi\_demo.tar.bz2 into present Folder

ema@ema3530:~ \$ cd /home/ema/Source

ema@ema3530:~ \$ sudo tar analog\_vi\_demo.tar.bz

ema@ema3530:~ cd analog\_vi\_demo/video

c) make clean command clean up earlier Compilation files

ema@ema3530:~/analog\_vi\_demo/video\$ make clean

Cleaning binaries...

d) then. Configuration and compiled .modify Cross-compilation tool chain libraries path in Makefile

LDFLAGS = -L/usr/local/arm/arm-2009q1/arm-none-linux-gnueabi/libc/lib/

Modify its kernel code paths and Cross-compilation tool chain libraries path in Rules.make file

KERNEL\_DIR = /home/ema/linux-03.00.01.06

CROSS\_COMPILE = /usr/local/arm/arm-2009q1/bin/arm-none-linux-gnueabi-

ema@ema3530:~/analog\_vi\_demo/video \$ make

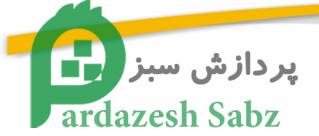

After the completion of the compiler, It will Generate many Executable file in Bin directory, put saMmapLoopback in Development board systems and running on.

ema@ema3530:~ /analog\_vi\_demo/video /bin\$ cp saMmapLoopback /mnt/hgfs/share

saMmapLoopback.c program adopted by default program channel "0", If want to modify the program channel, modify"capt\_input = 0"corresponding program channel numbe In the main () function, Save and exit<sub>o</sub> Recompile again.

#### Development board operation procedures :

> power on and Start development board · Enter your user name and password to

enter a file system.

| ····································                                      |
|---------------------------------------------------------------------------|
| -'                                                                        |
|                                                                           |
| The Angstrom Distribution stalker ttvS2                                   |
| Angstrom 2000 X-stable stalker ttyS2                                      |
| Angstrom 2009. A stable starker tryoz                                     |
|                                                                           |
| stalker login: root                                                       |
| user name : root password is empty . Press enter can login .              |
|                                                                           |
|                                                                           |
| execute "saMmapLoopback".                                                 |
|                                                                           |
| I = 44.9421691 typ514x 2-005d; typ5146m2 found at 0yba (OMAP I2C adapter) |
|                                                                           |
|                                                                           |

3Z

Capture: Opened Channel Capture: Current Input: COMPOSITE Capture: Input changed to: COMPOSITE Capture: Current standard: NTSC Capture: Capable of streaming

Capture: Number of buffers request = 2

Capture: Number of requested buffers = 2

Capture: Init done successfully

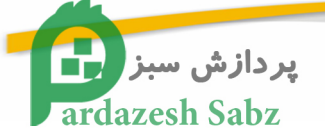

Display: Opened Channel Display: Capable of streaming Display: Number of buffers request = 2 Display: Number of requested buffers = 3 Display: Init done successfully Display: Stream on... Capture: Stream on...

#### 4.3.5 USB camera demonstration

USB camera demonstration, It need to make a new SD card system, then.take MLO,u-boot.bin,uImage of Camera\_FS Folder.into SD card FAT32 partition, camera\_fs.tar.bz2 unzip to Sd card EXT3 partition (See user manual 6.2. Linux

#### System mirroring update)

> Power on and Start development board · Enter your user name and password to

enter a file system °

- user name : root · The password is empty · Press enter can login ·
- Enter dev/video files and Check video equipment files · Then insert USB

cameras  $\cdot$  Check the video Additional equipment files ( Note the device name  $\cdot$ 

when we modify Script, we will use it ) °

Toorebeagreboard.~# 60 /de

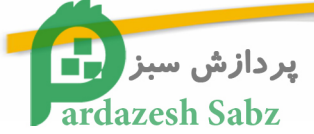

Enter mjpg-streamer-r63 directory, modify mjpg-streamer.sh of equipment filename · The default is/dev/dev/video0 and/video2 · (modify the device name,

according to the above additional the video equipment filename)

root@beagleboard:~# cd mjpg-streamer-r63 root@beagleboard:~/mjpg-streamer-r63# vi mjpg-streamer-r63.sh

./mjpg\_streamer -o "output\_http.so -w`pwd`/www -p 8080" -i "input\_uvc.so -d /dev/video0 -r 640x480 -f 30" &

./mjpg\_streamer -o "output\_http.so -w`pwd`/www -p 8081" -i "input\_uvc.so -d /dev/video2 -r 640x480 -f 5" &

8080 and 8081 is port Number  $\cdot$  / dev/dev/video0 and/video2 is corresponding to the USB

camera equipment filename  $\cdot$  640x480 is resolution  $\circ$  This script is also testing two

cameras  $\,^\circ$  If testing one  $\,^\cdot$  One can shield  $\,^\circ$ 

Executive mjpg-streamer.sh scripts

root@beagleboard:~/mjpg-streamer-r63#./mjpg-streamer-r63.sh

root@beagleboard:~/mjpg-streamer-r63# MJPG Streamer Version.: 2.0

i: Using V4L2 device.: /dev/video2

- i: Desired Resolution: 640 x 480
- i: Frames Per Second.: 5
- i: Format.....: MJPEG
- o: www-folder-path...: /home/root/mjpg-streamer-r63/www/
- o: HTTP TCP port.....: 8081
- o: username:password.: disabled
- o: commands.....: enabled

#### Connect NetworkCable and Check development board IP •

| root@be | agleboard:~/mjpg-streamer-r63# <mark>ifconfig</mark>             |
|---------|------------------------------------------------------------------|
| eth0    | Link encap:Ethernet HWaddr 02:00:39:BC:00:04                     |
|         | inet addr:192.168.1.180 Bcast:255.255.255.255 Mask:255.255.255.0 |
|         | UP BROADCAST RUNNING MULTICAST MTU:1500 Metric:1                 |
|         | RX packets:3219 errors:0 dropped:0 overruns:0 frame:0            |
|         | TX packets:57 errors:0 dropped:0 overruns:0 carrier:0            |
|         | collisions:0 txqueuelen:1000                                     |
|         | RX bytes:357335 (348.9 KiB) TX bytes:8662 (8.4 KiB)              |
|         | Interrupt:179                                                    |

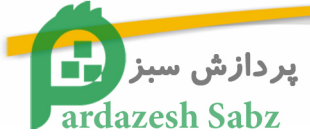

> Open the PC browser( Recommended for use Firefox ), Input development board

IP and port number · like <u>http://192.168.1.180:8081/</u> · choose"Stream"->"here"or"Javascript"->"here" in the web,Now You can see the camera image acquisition ·

#### 4.3.6 Play video demonstration

enter a file system ·

> Power on and start Development board Enter your user name and password to

- user name : root · The password is empty · Press enter can login ·
- we can see "720x480Hotplace.avi" in current directory · use mplayer broadcast ·

root@beagleboard:~# mplayer 720x480Hotplace.avi -ao alsa

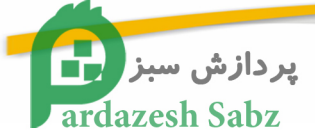

## **Chapter Five**

# 5. Construct Embedded Linux software development environment

# 5.1 Linux software development environment description

Before using the development board, user need to build the software development environment for TI-DM3730-EM.

As Linux is open source, user can do wnload the soft ware for TI-DM3730-EM board from internet free. And after some necessary modification and set the configuration, that software can run on TI-DM3730-EM board. Our CD-ROM already in clude those contents,

TI-DM3730-EM development board provides a co mplete software development environment, after the installation according to the system instruction, users no need to install unnecessary content and software and start the development immediately. The development environment is normally a PC with Windows XP operating system

User can visit our website: <u>http://code.google.com/p/ema3530/</u> to get updated software package and information

### 5.2 Build the software development environment

#### 5.2.1 Install the VMare-workstation-6.5.0

36

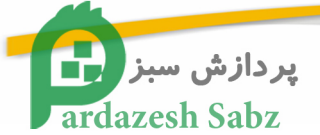

1 Double click VMare-workstation-6.5.0-118166.exe to enter below installation

interface.

| 🙀 VIIware Vorkstation                |                                                                                                    | X |
|--------------------------------------|----------------------------------------------------------------------------------------------------|---|
|                                      | Welcome to the installation wizard for<br>VMware Workstation                                                       |   |
|                                      | The installation wizard will allow you to repair, modify or<br>remove VMware Workstation. To continue, click Next. |   |
| VMware<br>Workstation 6.5            |                                                                                                    |   |
| ✓ 广州英码信息科技有Ⅰ                         |                                                                                                    |   |
| Guangzhou Embedded Machine Technolog | grCo.Ltd. < Back <u>N</u> ext > Cancel                                                                             |   |
|                                      | Figure 5.1                                                                                                    |   |
|                                      |                                                                                                    |   |

2 Clicks next, enter the interface as picture 4.2, and select Typical install.

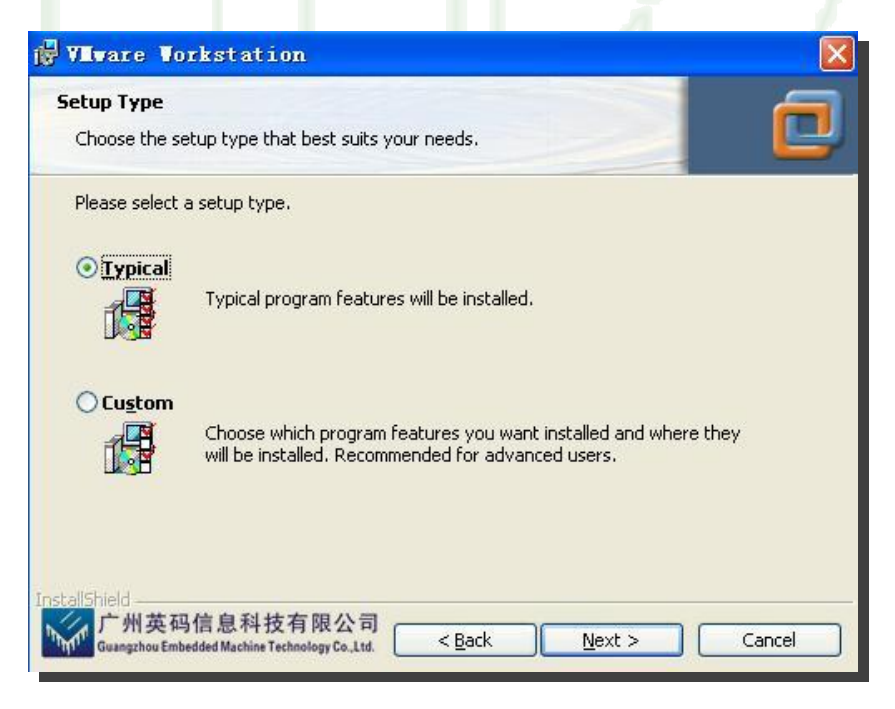

Figure 5.2

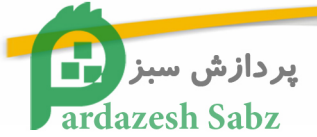

3 Click "Next" button, and click "change" button, select the installation path and click "next" button as picture 4.3 show.

| 🖗 VIIware Vorkstation                                                                                            |        |
|----------------------------------------------------------------------------------------------------|--------|
| Destination Folder<br>Click Next to install to this folder, or click Change to install to a different<br>folder. |        |
| Install VMware Workstation to:<br>D:\Program Files\VMware\VMware Workstation\                                    | Change |
| InstallShield                                                                                                    | Cancel |
| 🛃 WIware Vorkstation                                                                                             |        |
| Configure Shortcuts                                                                                              | -      |
| Creates program shortcuts                                                                                        |        |
| Create shortcuts for VMware Workstation in the following places:                                                 |        |
| ✓ Desktop                                                                                                    |        |
| Start Menu Programs folder                                                                                       |        |
| Quick Launch toolbar                                                                                             |        |
| InstallShield<br>一                                                                                               |        |
| Guangzhou Embedded Machine Technology Co., Ltd. < Back Next >                                                    | Cancel |

Figure 5.4

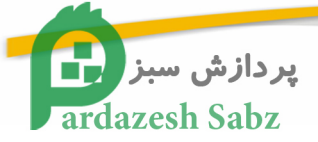

| VEware Vorkstation                                                                             |                   |
|------------------------------------------------------------------------------------------------|-------------------|
| Ready to Install the Program                                                                   |                   |
| The wizard is ready to begin installation.                                                     |                   |
| Click Install to begin the installation.                                                       |                   |
| If you want to review or change any of your installation settings, click Back exit the wizard. | . Click Cancel to |
|                                                                                                |                   |
|                                                                                                |                   |
|                                                                                                |                   |
|                                                                                                |                   |
|                                                                                                |                   |
| ctallShield<br>广州英码信息科技有限公司                                                                    | Cancel            |
| January and a numerated maxime i demondal access                                               |                   |
|                                                                                                |                   |
| Figure 5.5                                                                                     |                   |

4 Click "install" and start the installation as picture 4.6 show.

| 🖁 VII.vare          | Vorkstation                                                                                    |                     | _                  |        |
|---------------------|------------------------------------------------------------------------------------------------|---------------------|--------------------|--------|
| Installing          | ¥Mware Workstation                                                                             |                     |                    | 0      |
| P                   | Please wait while the installatio<br>may take several minutes.<br>Status:<br>Copying new files | n wizard installs V | Mware Workstation. | This   |
| nstallShield<br>广州: | 英码信息科技有限公司                                                                                     | < Back              | Next >             | Cancel |

Figure 5.6

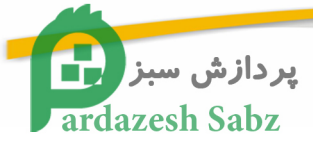

 $5\$  After installation there will be a pop-up message as 4.7 show, please "YES" and restart the computer

| 👘 VIIvar | re Vorkstation                                                                                                    | $\times$ |  |  |  |  |
|----------|----------------------------------------------------------------------------------------------------|----------|--|--|--|--|
| ⚠        | You must restart your system for the configuration<br>changes made to VMware Workstation to take effect.<br>Click Yes to restart now or No if you plan to restart<br>later. |          |  |  |  |  |
|          | <u>Y</u> es <u>N</u> o                                                                                                    |          |  |  |  |  |
|          | Figure 5.7                                                                                                    |          |  |  |  |  |

6 · Finally the VMware-workstation icon be generated on the desktop.

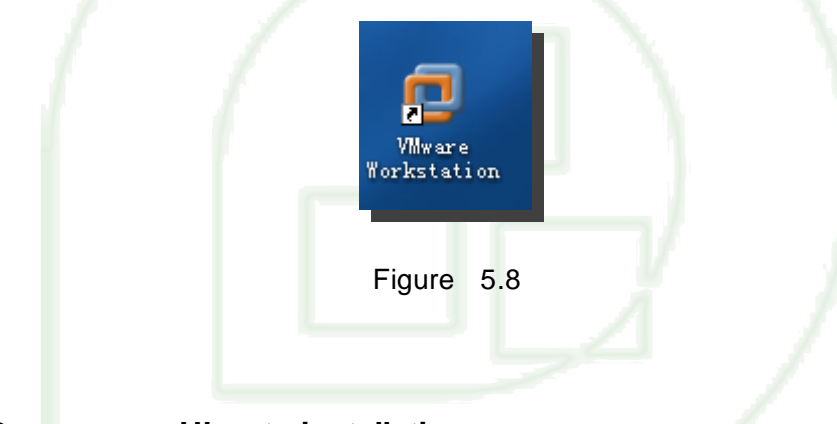

#### 5.2.2 Ubuntu installation

We provide a Ubuntu system in the CD. User only needs to copy it to the PC. The installation step as below:

1) Open the CD-ROM, copy and decompress the vm.7z file as picture 4.9 show.

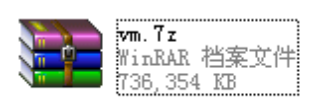

#### Figure 5.9

40

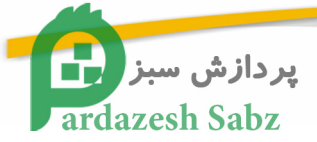

2)

- Open VMware-workstation icon (As picture 4.10 show) 🛃 VMware Workstation -OX File Edit View VM Team Windows Help <mark> Home 🗙 🔓</mark> Ubuntu 🗙 Sidebar × Powered On
   Favorites \* **VMware Workstation** 🔂 Ubuntu VMware Workstation allows multiple standard operating systems and their applications to run with high performance in secure and transportable virtual machines. Each virtual machine is equivalent to a PC with a unique network address and full complement of hardware choices. Click this button to create a new virtual machine. You then can install and run a variety of standard operating systems in the virtual machine. Virtua Machine Click this button to create a new team. You then can add several virtual machines and connect them with private team LAN segments. New Team Click this button to browse for virtual machines or teams and to select one to display in this panel. You then can interact with the guest operating system within this display as you would a standard PC. 雷 Open Existing -广州英码信息科技有限公司 Figure 5.10
- 3) Open File as picture 4.11 show

| ar                      | 打开 ? 🔀                                                                  |
|-------------------------|-------------------------------------------------------------------------|
| Powered On<br>Favorites | 查拨范围 Q): 🔁 工具 🔽 🥥 🔗 📴 🖽 -                                               |
|                         | ####################################                                    |
|                         | 网上邻居<br>文件名 @):<br>文件类型 ①: Ⅷware Workstation Files (#. vmx, #. vmt ♥ 取消 |

Figure 5.11

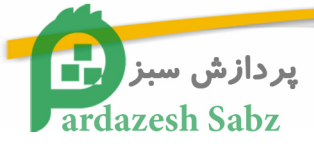

4) Select the vm.7z file as picture 4.12 show

| 🛃 VIIware Vorks                                  | tation                             |                       |                                                          | _ 🗆 🗙 |
|--------------------------------------------------|------------------------------------|-----------------------|----------------------------------------------------------|-------|
| <u>F</u> ile <u>E</u> dit <u>V</u> ie            | w V <u>M T</u> eam <u>W</u> i:     | ndows <u>H</u> elp    |                                                          |       |
| Sidebar                                          | TH TH                              |                       |                                                          |       |
| Powered On                                       | 查找范围(I):                           | 🗁 vm                  | 💽 😧 🕼 🔽                                                  |       |
|                                                  | 我是近的扩排                             | Duntu. vmx            |                                                          |       |
|                                                  | KAZINI KI                          |                       |                                                          |       |
|                                                  | 泉面                                 |                       |                                                          |       |
|                                                  | 我的文档                               |                       |                                                          |       |
|                                                  | 我的电脑                               |                       |                                                          |       |
|                                                  | 网上邻居                               |                       |                                                          |       |
|                                                  |                                    | 文件名 (M):<br>文件类型 (T): | ♥ 打开(0)<br>VMware Workstation Files (*. vmx, *. vmt ♥ 取消 |       |
| 2                                                |                                    |                       |                                                          |       |
| <mark>广州英码信息和<br/>Guangzhou Embedded Macd</mark> | 科技有限公司<br>sine Technology Co.,Ltd. |                       |                                                          |       |
|                                                  |                                    | 1                     |                                                          |       |
|                                                  |                                    |                       | Figure 5.12                                              |       |

5) Select the Green triangle on the up-left side, and start Ubuntu as picture 4.13 show.

| File Edit View VM Tear              | Windows Help                                                                                                    |                                                                       |                                                                       | الكار |
|-------------------------------------|----------------------------------------------------------------------------------------------------|-----------------------------------------------------------------------|-----------------------------------------------------------------------|-------|
|                                     |                                                                                                    | 6                                                                     |                                                                       |       |
| idebar X<br>Powered On<br>Favorites | Home X 🔂 Ubuntu X<br>Ubuntu<br>State: Powered off<br>Guest OS: Ubuntu                                                  |                                                                       |                                                                       |       |
|                                     | Location: E:lubjymjymjUbuntu.vmx<br>Version: Workstation 6.5 virtual mach<br>Commands<br>Power on this virtual machine | ine<br>Devices Of<br>Memory                                           | 512 MB                                                                |       |
|                                     | <ul> <li>Edit virtual machine settings</li> <li>Enable ACE features (What is ACE?)</li> </ul>                          | Hard Disk (SCSI)<br>CD/DVD (IDE)<br>Network Adapter<br>USB Controller | ) 60 GB<br>Vsing file C:\Program<br>Bridged<br>Present<br>Auto detect |       |
|                                     |                                                                                                    | Frocessors                                                            | 1                                                                     |       |
|                                     | Notes                                                                                                    |                                                                       |                                                                       |       |
|                                     | Type here to enter notes for this virtual machine.                                                                     |                                                                       |                                                                       |       |
| 广州英码信息科技有限公                         |                                                                                                    | 100                                                                   |                                                                       |       |

Figure 5.13

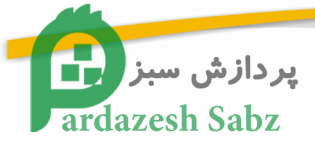

6) Log in Ubuntu as picture 4.14 show :

|    | File Edit Yiew VM Jean                                 | jindove jele<br>1 1 1 1 1 1 1 1 1 1 1 1 1 1 1 1 1 1 1 |                        |
|----|--------------------------------------------------------|-------------------------------------------------------|------------------------|
|    | Sidebar ×<br>⊜ Prevered On<br>∰ Homota<br>∰ Preverites | n tore × 🖓 Uoutu >                                    |                        |
|    |                                                        |                                                       |                        |
|    |                                                        | Walner                                                |                        |
|    |                                                        | Usernane:                                             |                        |
|    |                                                        | CE<br>Stort Again<br>Please enter your username       |                        |
|    |                                                        |                                                       |                        |
|    |                                                        |                                                       |                        |
|    |                                                        | Prices                                                | 三 7月 29, 2:43 下午 🥇     |
|    | 广州英码信息:<br>Gyappathey Tended March                     | 科 <u>役</u> 有限公司                                       | धाउँस<br>२०२३ 💭 🎧 🔍    |
|    |                                                        | Figure 5.14                                           |                        |
|    | Input the use                                          | er name: ema password: en                             | na                     |
| 7) | Log in succe                                           | ess as picture 4.15 show.                             |                        |
|    | 🔓 Home 🗙 🔐 Ubuntu<br>🍕 Applications Place              | s System 🔁 🖬                                          | 🥠 D 三 7月 28, 14:44 🕵 🎼 |
|    |                                                        |                                                       |                        |
|    |                                                        |                                                       |                        |
|    |                                                        |                                                       |                        |
|    |                                                        |                                                       |                        |
|    |                                                        |                                                       |                        |
|    |                                                        |                                                       |                        |
|    |                                                        |                                                       |                        |
|    |                                                        |                                                       |                        |
|    | 广州英码值                                                  | 息科技有限公司                                               |                        |
|    | Guangzhou Embedd                                       | eo macnine i eciniology Co., Lto.                     |                        |

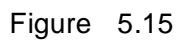

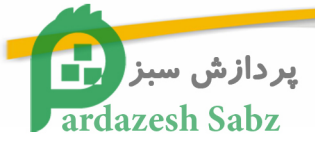

## 5.2.3 Set the file share configuration for Virtual machine and the host.

1) Set the virtual machine. Select VM/Settings or Ctrl+D as below

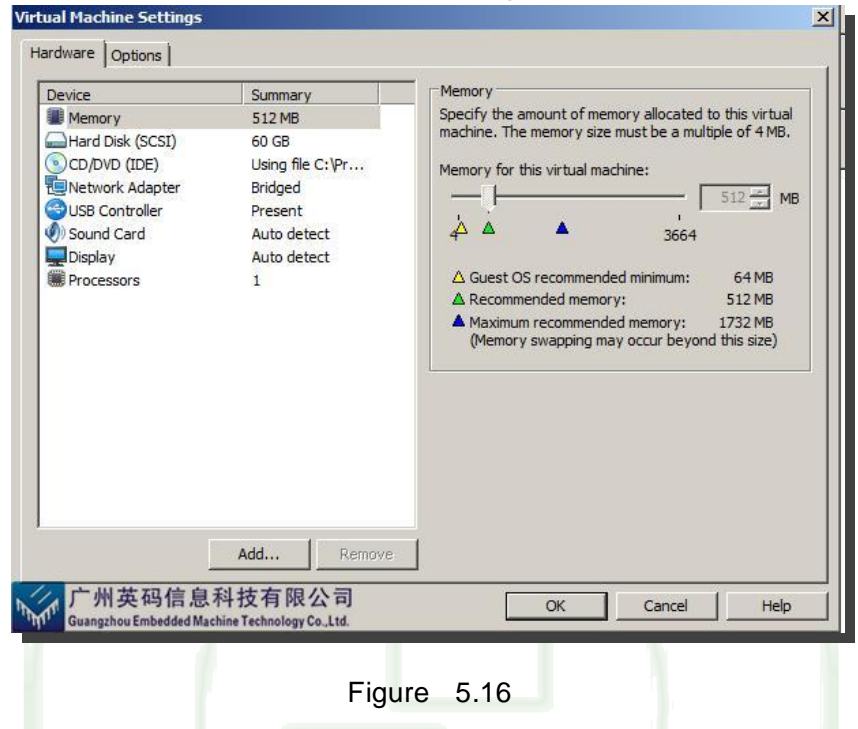

2) Select the "Shared Folders" under "Options", as picture 4.17 show

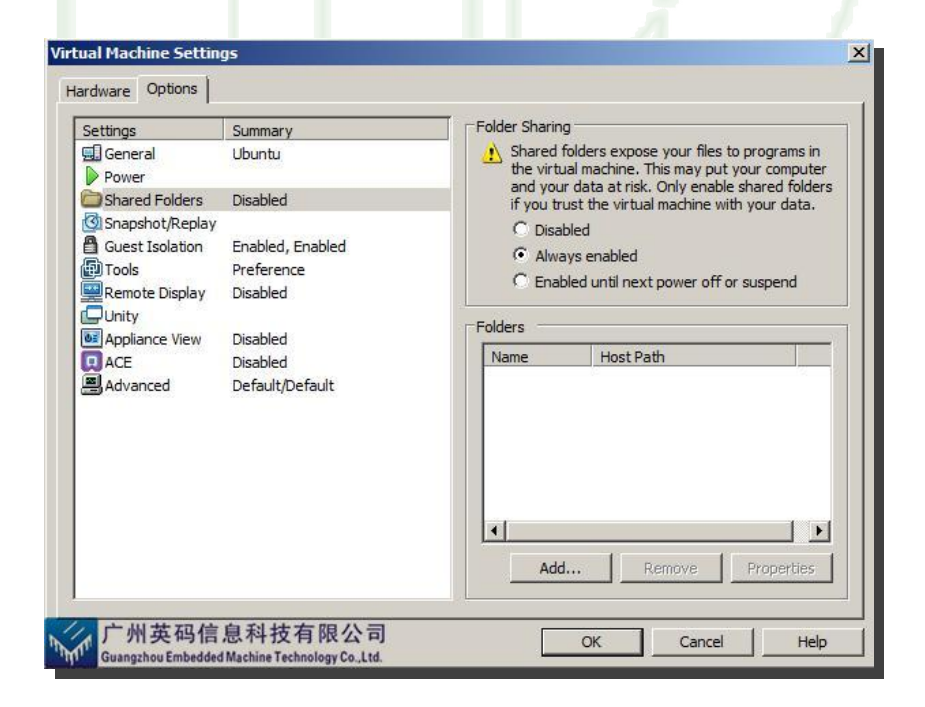

Figure 5.17

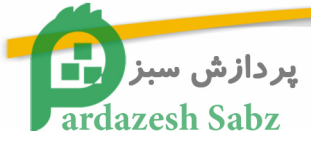

3) The Linux system of the Virtual Machine can access shared folder. The path of those file which will be access by Linux is "/mnt/hgfs", set the shared folder's path and name at the pop-up windows.

| d Shared Folder V                   | /izard                                     |              |        |        |
|-------------------------------------|--------------------------------------------|--------------|--------|--------|
| Name the Share<br>What would y      | <b>d Folder</b><br>ou like to call this sh | ared folder? | 6      |        |
| Host path                           |                                            |              |        |        |
| D:\                                 |                                            |              |        | Browse |
| Name                                |                                            |              |        |        |
| D                                   |                                            |              |        |        |
|                                     |                                            |              |        |        |
|                                     |                                            |              |        |        |
|                                     |                                            |              |        |        |
|                                     |                                            |              |        |        |
| abo trijaki win bib abo w           |                                            | 1            |        | 1      |
| CM英码信息和<br>Guangzhou Embedded Machi | +技有限公司<br>ne Technology Co.,Ltd.           | Back         | Next > | Cancel |
|                                     |                                            | 10           |        |        |
|                                     | Figur                                      | e 5.18       |        |        |

4) After set the configuration, add the path of the shared folder automatically as below:

| Settings                                                                                            | Summary                                                          | Folder Sharing                                                                                                    |
|----------------------------------------------------------------------------------------------------|------------------------------------------------------------------|----------------------------------------------------------------------------------------------------|
| General<br>Power<br>Shared Folders<br>Snapshot/Replay<br>Guest Isolation<br>Tools<br>Remote Display | Ubuntu<br>Disabled<br>Enabled, Enabled<br>Preference<br>Disabled | Shared folders expose your files to programs in<br>the virtual machine. This may put your computer<br>and your data at risk. Only enable shared folders<br>if you trust the virtual machine with your data.<br>Disabled<br>Always enabled<br>Enabled until next power off or suspend |
| Unity                                                                                               | Distant.                                                         | Eolders                                                                                                    |
|                                                                                                    | Disabled                                                         | Name Host Path                                                                                                    |
| Advanced                                                                                            | Default/Default                                                  | 🛅 D D:\                                                                                                    |
|                                                                                                    |                                                                  | Add                                                                                                    |

Figure 5.19

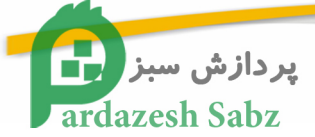

 After the installation finished, under /mnt/ directory there will be a new hgfs folder, the folder is used to communication between the Virtual machine and Host.

Command is :

| #cd /mnt/hgfs                                                              |   |
|----------------------------------------------------------------------------|---|
| #ls                                                                        |   |
| This command will help user to check the shared folder.                    |   |
|                                                                            |   |
| 5.2.4 Build cross compiler                                                 |   |
| 1) Create folder arm under /usr/local/                                     |   |
| Command is :                                                               |   |
| #su                                                                        |   |
| #ema                                                                       |   |
| #mkdir /usr/local/arm                                                      |   |
|                                                                            |   |
| 2) Copy arm-2009q1-126-arm-none-linux-gnueabi-i686-pc-linux-gnu.tar.bz2 to |   |
| /home/ema/tool                                                             |   |
| (arm-2009q1-126-arm-none-linux-gnueabi-i686-pc-linux-gnu.tar.bz2 already   |   |
| been move to /mnt/hgfs/share)                                              |   |
| Command is :                                                               |   |
| #cd /mnt/hgfs/share                                                        |   |
| #cp arm-2009q1-203-arm-none-linux-gnueabi-i686-pc-linux-gnu.tar.bz         | 2 |
| /home/ema/tool                                                             |   |
|                                                                            |   |

3) Decompress to the /usr/local/arm folder

Command is :

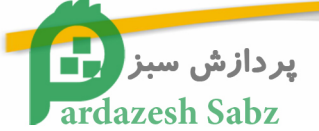

#### #cd /home/ema/tool

#tar jxvf arm-2009q1-203-arm-none-linux-gnueabi-i686-pc-linux-gnu.tar.bz2 –C

/usr/local/arm

4) Set the environment variable

Command is :

#### #export PATH= /usr/local/arm/arm-2009q1/bin:\$PATH

5) Check the environment variable

Command is :

#### #echo \$PATH

## 5.3 Serial terminal software use

- the Windows XP desktop, select the menu: Start -> All Programs -> Accessories -> Communications -> HyperTerminal
- > In the "Connection Description" window, enter the name: ema, select "OK"
- In the "Connect to" window to confirm the "Connect using" item as "COM1", select "confirm"
- In the "COM1 Properties" window set: second digit = 115200, data bits = 8, parity = none, stop bits = 1 Flow control = None, select "OK"
- > the desktop will automatically open "ema-Super Terminal" window
- In the "ema-Super Terminal" window, select the menu: File -> Exit, when asked whether the stored connections to answer "yes"
- Expand the WindowXP desktop and right click the individual: Start -> All Programs -> Accessories -> Communications -> HyperTerminal -> ema, select "Send to desktop shortcut" back to the desktop to the newly created connection renamed bit " Connect ema "Start HyperTerminal

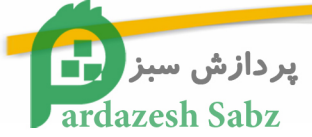

 In Window XP desktop double-click the "Connect ema" icon to start the HyperTerminal

It is recommended that you use the ZOC Terminal, software on the CD in the Linux\Tools\ZOC folder, there are configuration instructions.

## 5.4 Mount the network file system NFS

NFS service is to host a directory can be mounted through the network to other computers, and other computer as a directory. In embedded development, through the NFS can be easily modified files will be transferred to the target board via NFS.

Ubuntu default is no NFS service, so needs its own installation

1 . Install the version of NFS Services

ema@ema3530:~\$ sudo apt-get install nfs-kemel-server

2 Modify the NFS configuration files · vim /etc/exports

ema@ema3530:~\$ vim /etc/exports

Add the NFS in the file directory format is as follows, and save the file exit.

/home/ema/nfs\_share \*(rw,sync,no\_root\_squash)

3 Established in the root directory of the shared directory, and create a test file in directory

ema@ema3530:~\$ mkdir /home/ema/nfs\_share

ema@ema3530:~\$ touch /home/ema/nfs\_share/test

4 · Restart NFS

ema@ema3530:~\$ sudo /etc/init.d/nfs-kernel-server restart

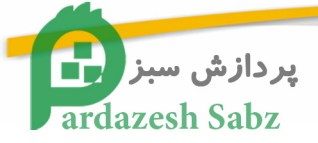

#### 

#### ema@ema3530:~\$ ifconfig

6 · Mount a local directory, test NFS

| ema@ema3530:/\$ sudo mount 192.168.1.162:/home/ema/nfs_share/ /tmp/                        |  |  |  |  |
|--------------------------------------------------------------------------------------------|--|--|--|--|
| [sudo] password for ema:                                                                   |  |  |  |  |
| ema@ema3530:/\$                                                                            |  |  |  |  |
| aaa                                                                                        |  |  |  |  |
| ema@ema3530:/\$ sudo umount /tmp/                                                          |  |  |  |  |
| ema@ema3530:/\$ <mark>ls /tmp/</mark>                                                      |  |  |  |  |
| gconfd-ema keyring-QhwEr7 orbit-ema ssh-oHsGDk5300 VMwareDnD                               |  |  |  |  |
| vmware-root                                                                                |  |  |  |  |
|                                                                                            |  |  |  |  |
| 7 · Target boards need to install nfs-utils-client                                         |  |  |  |  |
| root@beagleboard:~# opkg install nfs-utils-client                                          |  |  |  |  |
| Installing nfs-utils-client (1.1.2-2.1) to root                                            |  |  |  |  |
| Downloading                                                                                |  |  |  |  |
| http://www.angstrom-distribution.org/feeds/2008/ipk/glibc/armv7a/base/nfs-utils-client_1.1 |  |  |  |  |

.2-2.1\_armv7a.ipk

Configuring nfs-utils-client

8 · Target board through the NFS mount the host directory

root@beagleboard:~# mount 192.168.1.162:/home/ema/nfs\_share /tmp/ Can't set permissions on mtab: Operation not permitted root@beagleboard:~# ls /tmp/ test

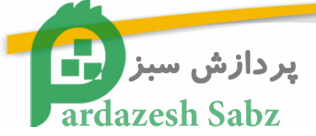

## **Chapter Six**

## 6. Build the software development

## environment

### 6.1 System compile

#### 6.1.1 First stage code x-loader compile

First set up environment variables, command is :

ema@ema3530:~\$ export PATH= /usr/local/arm/arm-2009q1/bin:\$PATH

 e) Copy x-loader.tar.bz2 to /home/ema/ source directory (the files are in the share disk directory)

ema@ema3530:~\$ cd /mnt/hgfs/share

ema@ema3530:/mnt/hgfs/share\$ cp x-loader.tar.bz2 /home/ema/Source

f) Decompress x-loader.tar.bz2 to the current folder

ema@ema3530:~ \$ cd /home/ema/Source

ema@ema3530:~/Source\$ sudo tar jxvf x-loader.tar.bz2

ema@ema3530:~/Source\$ cd xloader

g) make distclean :clear the previous build dependency files generated

ema@ema3530:~/source/xloader\$ make CROSS\_COMPILE=arm-none-linux-gnueabi-ARCH=arm distclean

find . -type f \

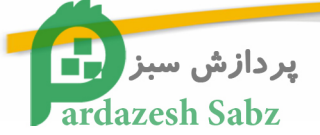

| \(<br>-o     | -name 'core' -o -name '*.bak' -o -name '*~' \<br>o -name '*.o' -o -name '*.a' \) -print \ |
|--------------|-------------------------------------------------------------------------------------------|
| >            | xargs rm -f                                                                               |
| findtype     | f \                                                                                       |
| \(           | -name .depend -o -name '*.srec' -o -name '*.bin' \) \                                     |
| -р           | print \                                                                                   |
| >            | xargs rm -f                                                                               |
| rm -f *.ba   | ik tags TAGS                                                                              |
| rm -fr *.*~  |                                                                                           |
| rm -f x-loac | d x-load.map                                                                              |
| rm -f includ | de/asm/proc include/asm/arch                                                              |
| rm -f includ | de/config.h include/config.mk                                                             |
|              |                                                                                           |

#### h) Then configure and compile

ema@ema3530:~/source/xloader\$ make CROSS\_COMPILE=arm-none-linux-gnueabi-

ARCH=arm sbc3530\_config

rm -f include/config.h include/config.mk

Configuring for omap3530beagle board...

ema@ema3530:~/source/xloader\$ make CROSS\_COMPILE=arm-none-linux-gnueabi-

ARCH=arm

Compilation is completed, xloader directory will generate a new x-load.bin.

| ema@ema3530:~/source/xloader\$ Is |           |         |          |          |            |            |
|-----------------------------------|-----------|---------|----------|----------|------------|------------|
| arm_config.mk                     | config.mk | drivers | lib      | README   | System.map | x-load.map |
| board                             | сри       | fs      | Makefile | scripts  | x-load     |            |
| common                            | disk      | include | mkconfi  | g signGP | x-load.bin |            |

i) into SD card startup procedures : MLO

ema@ema3530:~/source/xloader\$ ./ signGP

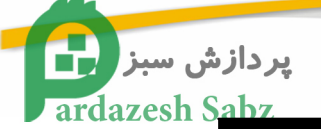

| arm_config.mk                                        | cpu     | include  | README    | x-load         |
|------------------------------------------------------|---------|----------|-----------|----------------|
| board                                                | disk    | lib      | scripts   | x-load.bin     |
| common                                               | drivers | Makefile | signGP    | x-load.bin.ift |
| config.mk                                            | fs      | mkconfig | System.ma | p x-load.map   |
| ema@ema3530:~/source/xloader\$ cp x-load.bin.ift MLO |         |          |           |                |

#### 6.1.2 Second code u-boot compile

First set up environment variables, command is :

ema@ema3530:~ \$ export PATH= /usr/local/arm/arm-2009q1/bin:\$PATH

a) Copy u-boot-release.tar.bz2 to /home/ema/ source directory (the files are in

the share disk directory)

ema@ema3530:~\$ cd /mnt/hgfs/share

ema@ema3530:/mnt/hgfs/share\$ cp u-boot-release.tar.bz2 /home/ema/Source

b) decompress u-boot-release.tar.bz2 to the current folder

ema@ema3530:~\$ cd /home/ema/Source

ema@ema3530:~/Source\$ sudo tar jxvf u-boot-release.tar.bz2

ema@ema3530:~/Source\$ cd u-boot-release

c) configure and compile

ema@ema3530:~/Source/u-boot-release\$ make sbc3530\_rev\_a\_config

ema@ema3530:~/Source/u-boot-release\$ make

Compilation is completed, you can see generated u-boot.bin in the current directory

d) Copy mkimage to / usr / bin, which is generated to compile the kernel ulmage

ema@ema3530:~/Source/u-boot-release\$ cd tools/

ema@ema3530:~/Source/u-boot-release/tools\$ cp mkimage /usr/bin

#### 6.1.3 Kernel compile

First set up environment variables, command is :

ema@ema3530:~ \$ export PATH= /usr/local/arm/arm-2009q1/bin:\$PATH

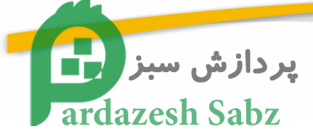

 a) Copy linux-03.00.01.06.tar.bz2 to / home / ema / source directory (the files are in / share disk directory)

ema@ema3530:~\$ cd /mnt/hgfs/share

ema@ema3530:/mnt/hgfs/share\$ cp linux-03.00.01.06.tar.bz2 /home/ema/Source

b) decompress linux-03.00.01.06.tar.bz2 to the current folder

ema@ema3530:/mnt/hgfs/share\$ cd /home/ema/Source ema@ema3530:~/Source\$ sudo tar jxvf linux-03.00.01.06.tar.bz2

ema@ema3530:~/Source\$ cd linux-03.00.01.06

c) configure and compile

ema@ema3530:~/Source/linux-03.00.01.06\$makeCROSS\_COMPILE=arm-none-linux-gnueabi- ARCH=arm omap3\_stalker\_defconfigema@ema3530:~/Source/linux-03.00.01.06\$makeCROSS\_COMPILE=arm-none-linux-gnueabi- ARCH=armema@ema3530:~/Source/linux-03.00.01.06\$makeCROSS\_COMPILE=arm-none-linux-gnueabi- ARCH=armema@ema3530:~/Source/linux-03.00.01.06\$make

Compilation is completed, you can see generated ulmage in the arch/arm/boot directory

#### 6.1.4 Make the file system image

a) Copy UBIFS\_tools folder to / home / ema / directory (folder in / mnt / hgfs /

share shared directory)

ema@ema3530:~ \$ cd /mnt/hgfs/share

ema@ema3530:~ \$ sudo cp -a UBIFS\_tools /home/ema/

b) copy mkfs.ubifs and ubinize to / usr / bin directory.

ema@ema3530:~ \$ cd /home/ema/UBIFS\_tools

ema@ema3530:~/UBIFS\_tools \$ cp mkfs.ubifs ubinize /usr/bin

c) decompress the file system to the new rootfs directory °

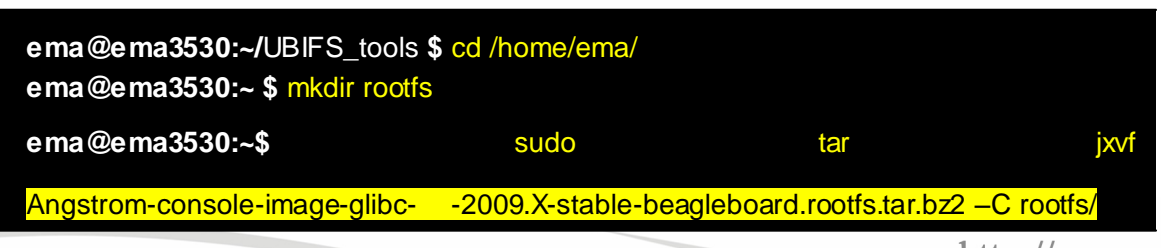

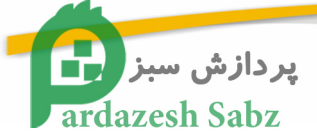

d) Generates a file system image file source by mkfs.ubifs and ubinize tool
ema@ema3530:~ \$ sudo mkfs.ubifs -r rootfs -m 2048 -e 129024 -c 812 -o ubifs.img
ema@ema3530:~ \$ sudo ubinize -o ubi.img -m 2048 -p 128KiB -s 512
/home/ema/UBIFS\_tools/ubinize.cfg

## 6.2 Programming Linux system image

#### 6.2.1 Make SD card to boot

In order to achieve the next steps need to prepare for a blank SD card (the following are the steps involved in this card), and the need to build on it Fat32 partition and Ext3 partitions. If you are using the SD Card we offer, then the SD card may already have two partitions, partition and format eliminating the need for some action, you can just delete the existing file.

The following commands are executed in the root privileges, first download and install bc. (note : make sure connecting )

root@ema3530:/home/ema# apt-get install bc

正在读取软件包列表... 完成

正在分析软件包的依赖关系树

Reading state information... 完成

下列【新】软件包将被安装:

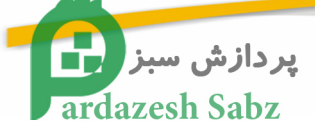

#### bc

共升级了 0 个软件包·新安装了 1 个软件包·要卸载 0 个软件包·有 5 个软件未被升级。

需要下载 73.1kB 的软件包。

After this operation, 201kB of additional disk space will be used.

获取:1 http://cn.archive.ubuntu.com hardy/main bc 1.06.94-3ubuntu1 [73.1kB]

下载 73.1kB · 耗时 55s (1310B/s)

选中了曾被取消选择的软件包 bc。

(正在读取数据库 ... 系统当前总共安装有 53291 个文件和目录。)

正在解压缩 bc (从 .../bc\_1.06.94-3ubuntu1\_i386.deb) ...

正在设置 bc (1.06.94-3ubuntu1) ...

root@ema3530:/home/ema# ./mkcard.sh /dev/sdb

1024+0 records in

1024+0 records out

1048576 bytes (1.0 MB) copied, 0.652779 s, 1.6 MB/s

Disk /dev/sdb doesn't contain a valid partition table

DISK SIZE - 1995440128 bytes

CYLINDERS - 242

Checking that no-one is using this disk right now ...

OK

Disk /dev/sdb: 242 cylinders, 255 heads, 63 sectors/track

sfdisk: ERROR: sector 0 does not have an msdos signature

/dev/sdb: unrecognized partition table type

Old situation:

No partitions found

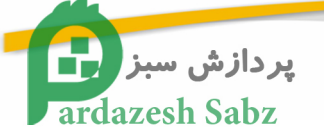

| New situation:                                                            |  |  |  |  |
|---------------------------------------------------------------------------|--|--|--|--|
| Units = cylinders of 8225280 bytes, blocks of 1024 bytes, counting from 0 |  |  |  |  |
| Device Boot Start End #cyls #blocks Id System                             |  |  |  |  |
| /dev/sdb1 * 0+ 8 9- 72261 c W95 FAT32 (LBA)                               |  |  |  |  |
| /dev/sdb2 9 241 233 1871572+ 83 Linux                                     |  |  |  |  |
| /dev/sdb3 0 - 0 0 0 Empty                                                 |  |  |  |  |
| /dev/sdb4 0 - 0 0 0 Empty                                                 |  |  |  |  |
| Successfully wrote the new partition table                                |  |  |  |  |
| Re-reading the partition table                                            |  |  |  |  |
| If you created or changed a DOS partition, /dev/foo7, say, then use dd(1) |  |  |  |  |
| to zero the first 512 bytes: dd if=/dev/zero of=/dev/foo7 bs=512 count=1  |  |  |  |  |
| (See fdisk(8).)                                                           |  |  |  |  |
| mkfs.vfat 2.11 (12 Mar 2005)                                              |  |  |  |  |
| mke2fs 1.40.8 (13-Mar-2008)                                               |  |  |  |  |
| Filesystem label=rootfs                                                   |  |  |  |  |
| OS type: Linux                                                            |  |  |  |  |
| Block size=4096 (log=2)                                                   |  |  |  |  |
| Fragment size=4096 (log=2)                                                |  |  |  |  |
| 117120 inodes, 467893 blocks                                              |  |  |  |  |
| 23394 blocks (5.00%) reserved for the super user                          |  |  |  |  |
| First data block=0                                                        |  |  |  |  |
| Maximum filesystem blocks=482344960                                       |  |  |  |  |
| 15 block groups                                                           |  |  |  |  |
| 32768 blocks per group, 32768 fragments per group                         |  |  |  |  |
| 7808 inodes per group                                                     |  |  |  |  |
| Superblock backups stored on blocks:                                      |  |  |  |  |
| 32768, 98304, 163840, 229376, 294912                                      |  |  |  |  |
| Writing inode tables: done                                                |  |  |  |  |
| Creating journal (8192 blocks): done                                      |  |  |  |  |

56

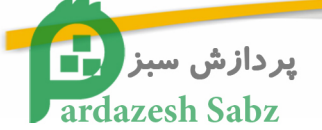

Writing superblocks and filesystem accounting information: done This filesystem will be automatically checked every 35 mounts or 180 days, whichever comes first. Use tune2fs -c or -i to override.

Disconnect the SD card then connected again, input "df" command to see the two partitions have been divided into.

| root@ema3530:/home/ema# df |            |         |             |                  |  |
|----------------------------|------------|---------|-------------|------------------|--|
| Filesystem                 | 1K-blocks  | Used Av | ailable Use | % Mounted on     |  |
| /dev/sda1                  | 60924160   | 7115212 | 50738528    | 13% /            |  |
| varrun                     | 257720     | 88      | 257632      | 1% /var/run      |  |
| varlock                    | 257720     | 0       | 257720      | 0% /var/lock     |  |
| udev                       | 257720     | 56      | 257664      | 1% /dev          |  |
| devshm                     | 257720     | 0       | 257720      | 0% /dev/shm      |  |
| .host:/                    | 62468720 6 | 2430096 | 38624 10    | 00% /mnt/hgfs    |  |
| /dev/sdb1                  | 71133      | 1       | 71133       | 1% /media/boot   |  |
| /dev/sdb2                  | 1856764    | 35568   | 1727620     | 3% /media/rootfs |  |

#### 6.2.2 SD Card system image updates

> Copy boot system files ( Concrete steps to view the 4.3 Demo )

| # sudo cp MLO /media/boot           |
|-------------------------------------|
| # sync                              |
| # sudo cp u-boot.bin /media/boot    |
| # sudo ulmage /media/boot           |
| # sudo cp –a rootfs/* /media/rootfs |

unmount SD card and wait for the "boot" and "rootfs" icon disappears and the lights no longer flash card reader

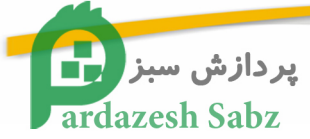

#### 6.2.3 NAND Flash system image update

> NAND FLASH partition :

\* 0x00000000-0x00080000 : "X-Loader"

\* 0x00080000-0x00260000 : "U-Boot"

\* 0x00260000-0x00280000 : "U-Boot environment data"

\* 0x00280000-0x00680000 : "Kernel"

➢ For 128M B core ∶

\* 0x00680000-0x08000000 : "File System"

For 256MB core :

\* 0x00680000-0x10000000 : "File System"

The following guide is a guide to using the SD card image written to the NAND FLASH

#### prepare :

(1) Prepare a bootable SD card.

(2) Make sure the following files in the FAT32 partition of the SD card inside :

MLO (X-Loader)

u-boot.bin (U-Boot)

ulmage (Linux kernel image)

ubi.img (UBIFS file system image)

you can download the files from the following web

http://code.google.com/p/ema3530/downloads/list

> X-Loader is first stage of boot loader · using the following command to program

X-Loader NAND FLASH :

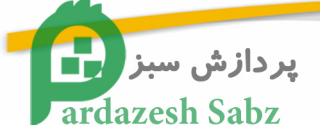

#### OM AP3 Stalker # mmc init

- OM AP3 Stalker # fatload mmc 0:1 80000000 MLO
- OM AP3 Stalker # nandecc hw
- OM AP3 Stalker # nand erase 0 80000
- OM AP3 Stalker # nand write.i 80000000 0 80000
  - > U-Boot is second stage · using the following command to program U-Boot to

NAND FLASH :

OM AP3 Stalker # mmc init

- OM AP3 Stalker # fatload mmc 0:1 80000000 u-boot.bin
- OM AP3 Stalker # nandecc sw
- OM AP3 Stalker # nand erase 80000 160000
- OM AP3 Stalker # nand write.i 80000000 80000 160000
  - > Use the following command programmed kernel image to NAND FLASH :

OM AP3 Stalker # mmc init

- OM AP3 Stalker # fatload mmc 0:1 80000000 ulmage
- OM AP3 Stalker # nandecc sw
- OM AP3 Stalker # nand erase 280000 400000
- OM AP3 Stalker # nand write.i 80000000 280000 400000
  - > We use the file system UBIFS. Use the following command to load the file

system image to RAM. Here is an example of the file system image name is :

ubi.img

OM AP3 Stalker # mmc init

OM AP3 Stalker # fatload mmc 0:1 84000000 ubi.img

OM AP3 Stalker # nandecc sw

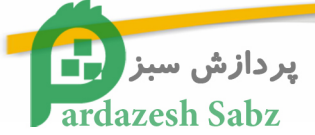

➢ For 128MB core · Use the following command erases the file system partition :

OM AP3 Stalker # nand erase 680000 8000000

> For 256MB core · Use the following command erases the file system partition :

OM AP3 Stalker # nand erase 680000 10000000

the programming file system image to the NAND FLASH. For example, here's the file system image size is 0xD40000 (Bytes), the specific size can be adjusted according to actual image size:

OM AP3 Stalker # nand write.i 84000000 680000 D40000

When all the above work can be turned off after the completion of the power, pull out the SD card, set up DIP switch (111 100), re-start the development of power on board, where the U-BOOT set up the parameters can be passed to the kernel from NAND FLASH start.

## 6.3 Linux Application Development

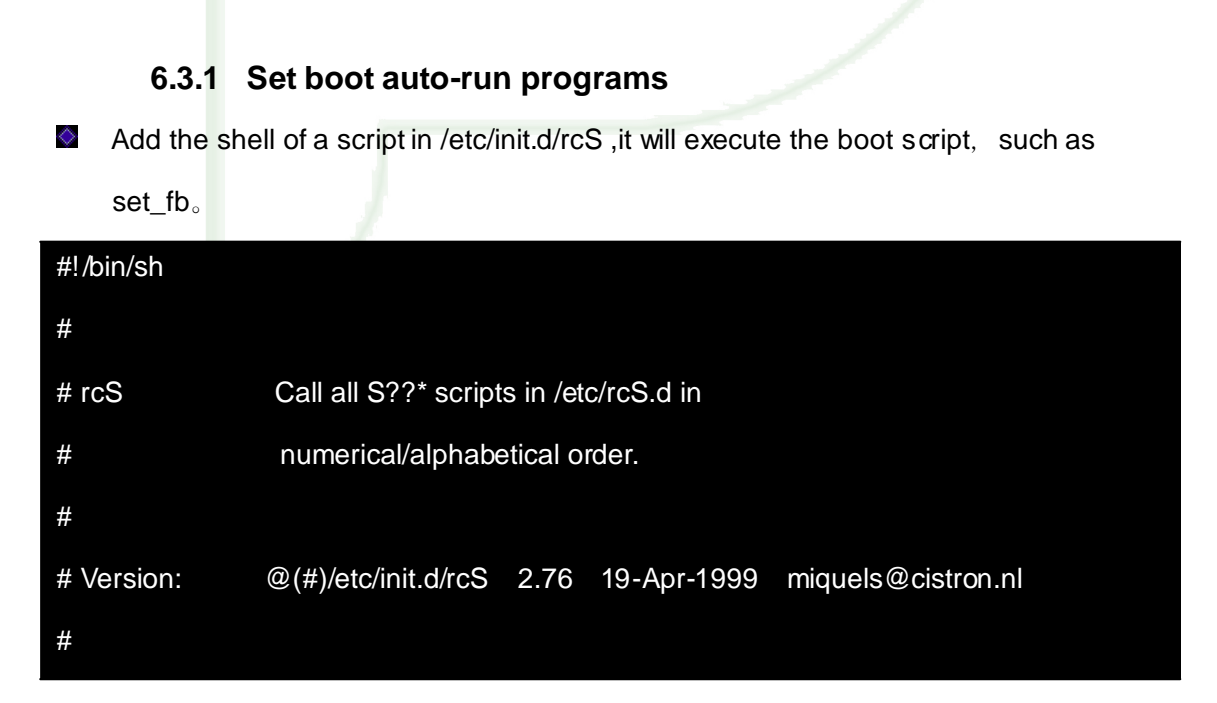

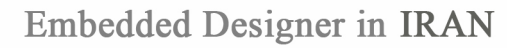

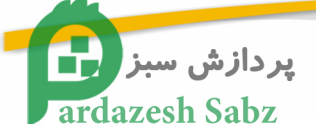

#### PATH=/sbin:/bin:/usr/sbin:/usr/bin

runlevel=S

prevlevel=N

umask 022

export PATH runlevel prevlevel

/etc/init.d/set\_fb &

| <b>♦</b>               |                                                        |     |     |  |
|------------------------|--------------------------------------------------------|-----|-----|--|
| #!/bin/sh              |                                                        |     |     |  |
| sleep 5                |                                                        |     |     |  |
| echo "fbset succes     | SS"                                                    |     |     |  |
| VYRES="\$(cat          | /sys/devices/platform/omapfb/graphics/fb0/virtual_size | awk | -F, |  |
| '{print\$2*3}')"       |                                                        |     |     |  |
| echo \$VYRES           |                                                        |     |     |  |
| fbset -vyres \$VYRES   |                                                        |     |     |  |
| /etc/init.d/rc.pvr sta | art                                                    |     |     |  |
| cd /opt/gfxsdkdem      | nos/ogles                                              |     |     |  |
| ./OGLESVase            |                                                        |     |     |  |

#### 6.3.2 Shield displays the login screen

#### Login screen displays the service

| root@beagleboard:~# cd /etc/rc5.d/                     |                 |                 |              |  |
|--------------------------------------------------------|-----------------|-----------------|--------------|--|
| root@beagleboard:/etc/rc5.d# <mark> s</mark>           |                 |                 |              |  |
| S10dropbear                                            | S20syslog       | S30ntpdate      | S99rmnologin |  |
| S20apmd                                                | S21avahi-daemoi | n S50usb-gadget |              |  |
| S20dbus-1                                              | S22connman      | S99gpe-dm       |              |  |
| root@beagleboard:/etc/rc5.d# mv S99gpe-dm bakS99gpe-dm |                 |                 |              |  |

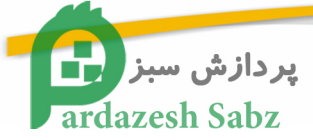

#### 6.3.3 Download and install software

Enter the "route" command to see the default gateway.

| root@beagleboard:~# route |             |               |    |         |           |           |
|---------------------------|-------------|---------------|----|---------|-----------|-----------|
| Kernel IP routing table   |             |               |    |         |           |           |
| Destination               | Gateway     | Genmask       | F  | lags Me | etric Ref | Use Iface |
| 192.168.1.0               | *           | 255.255.255.0 | U  | 0       | 0         | 0 eth0    |
| default                   | 192.168.1.1 | 0.0.0.0       | UG | 0       | 0         | 0 eth0    |

If not set, use the following command to set.

root@beagleboard:~# udhcpc

Download and install the software, for example to install gdb.

root@beagleboard:~# opkg update

root@beagleboard:~# opkg install mplayer

#### 6.3.4 ALSA Sound settings

ALSA play sound, command : alsamixer。

Function keys : Tab 💉 space `left and right `up and down `m set whether mute

(mute show MM)

use "TAB"  $\cdot$  VIEW items in internal selection : PLAYBACK  $\cdot$  CAPTURE  $\cdot$  ALL ( ALL

item  $\cdot$  in fact, PLAYBACK and CAPTURE is the comprehensive )

#### 1. Audio output settings

use "TAB"  $\cdot$  VIEW items in internal selection : PLAYBACK

Enable the following options ( press "m"  $\cdot\,$  show "00" says that the option is enabled "MM" is that mute )  $^\circ$ 

62

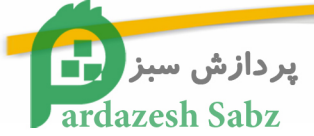

- DAC2 Analog (up and down to adjust the voice)
- DAC2 Digital coarse ( up and down to adjust the voice )
- DAC2 Digital Fine ( up and down to adjust the voice )
- PreDriv
- PredriveL Mixer AudioL2
- PredriveR Mixer AudioL2

2. Audio Input settings (increase the options in the audio output setting, the test is passed after recording with the microphone headset output)

1) use "TAB" · VIEW items in internal selection : CAPTURE

Used space to select a particular whether the increase CAPTURE ·show the A red L and R, that is added, here select Analog Right Sub Mic on it.

2) use "TAB" · VIEW items in internal selection : PLAYBACK

Enable the following options (press "m" · show "00" says that the option is enabled "MM"

is that mute ) •

- DAC Voice Analog Downlink ( up and down to adjust the voice )
- PredriveL Mixer Voice
- PredriveR Mixer Voice
- Voice Analog Loopback

#### 6.3.5 General Linux application development process

1) Write the procedure of Hello.c

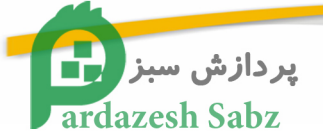

| #include <stdio.h></stdio.h> |  |  |
|------------------------------|--|--|
| main()                       |  |  |
| {                            |  |  |
| printf("Helloworld!\n");     |  |  |
| }                            |  |  |
|                              |  |  |

2) cross-compiler

# arm-none-linux-gnueabi-gcc Hello.c -o Hello

3) download and run

Executable file can be EXT3 partition on the SD card file system ;

Executable file can be set directly on the U disc ;

Executable file can be downloaded to the development board through the network, **Please** see 5.4 Network File System NFS mount ;

Executable file can be downloaded through the software to the development board, such as SSH, WinSCP3。

# ./Hello

### 6.4 Demo system running performance

The system provide Demo program based on Angstrom Linux desktop system, through VGA signal output interface (resolution can arrive 1080P). Use the software from Angstrom system include file editor, web browser, audio player and photo editor, and user can use USB mouse to operate this system.

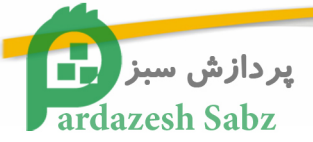

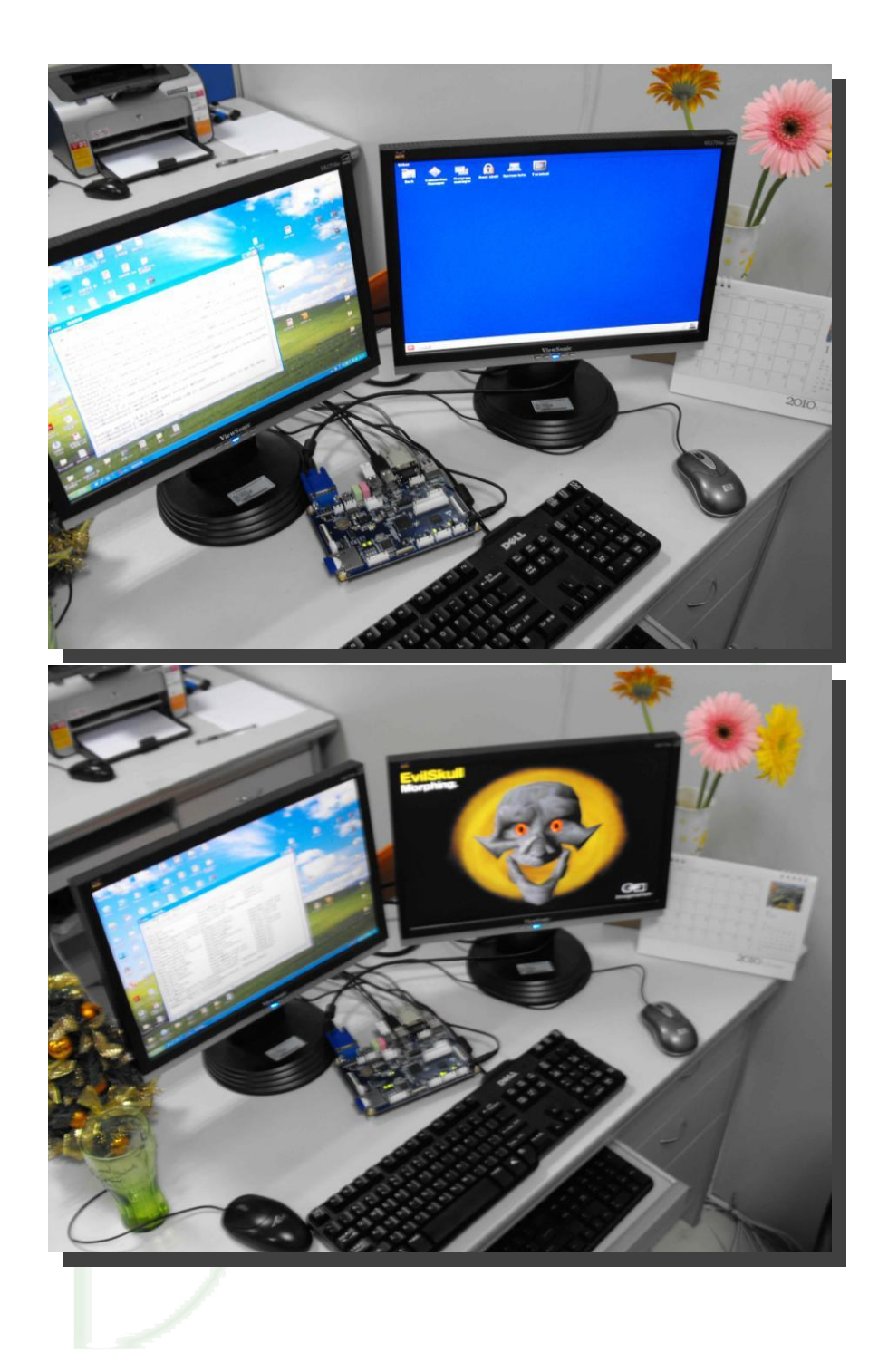

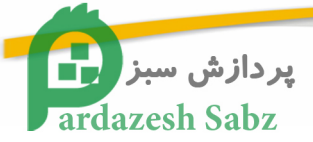

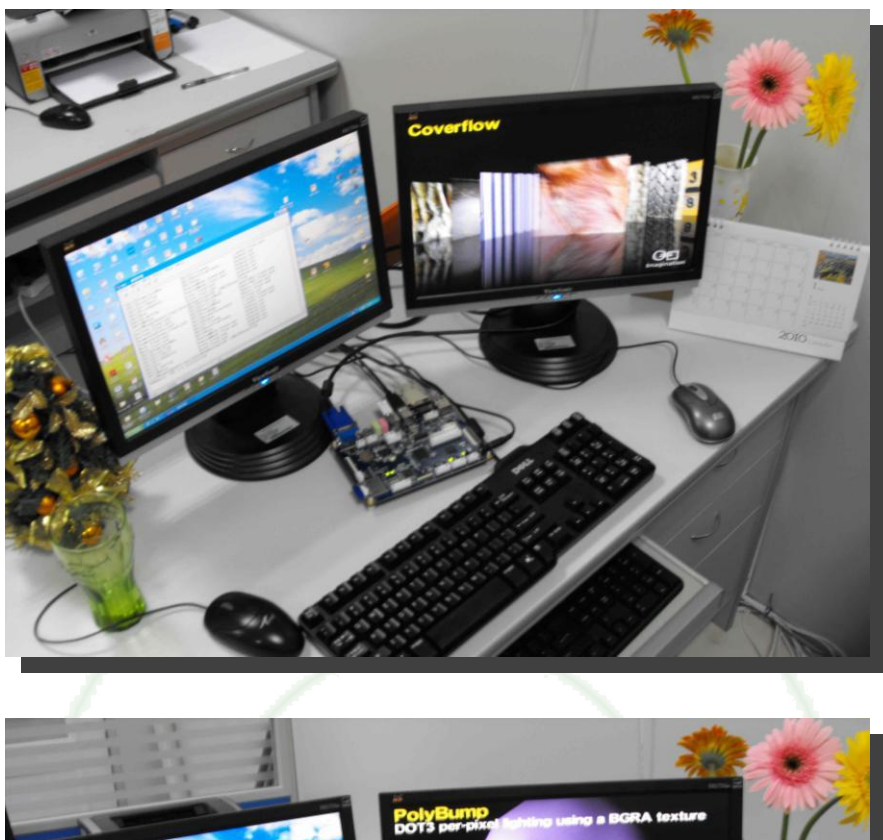

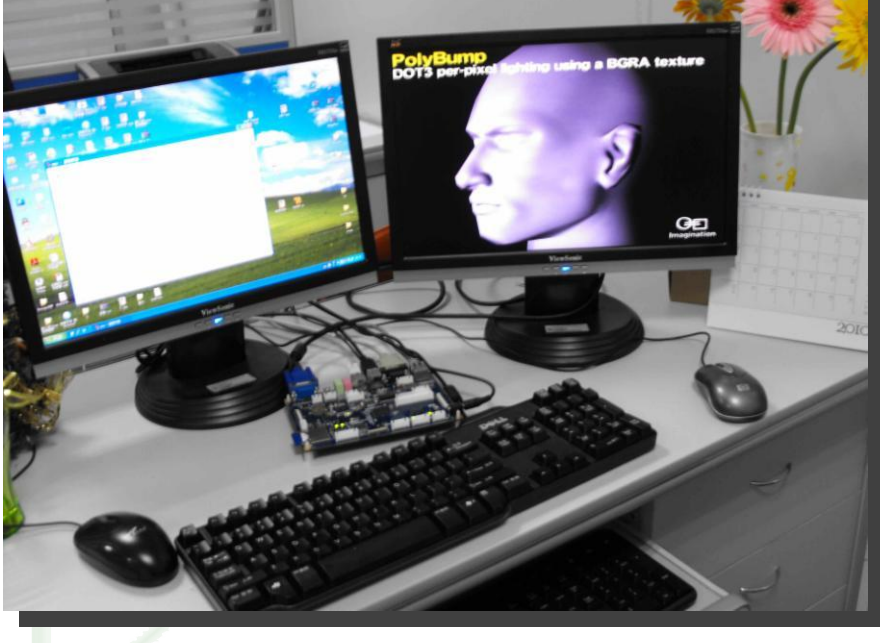

66

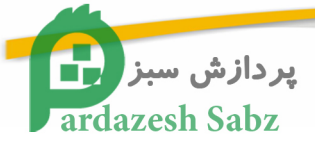

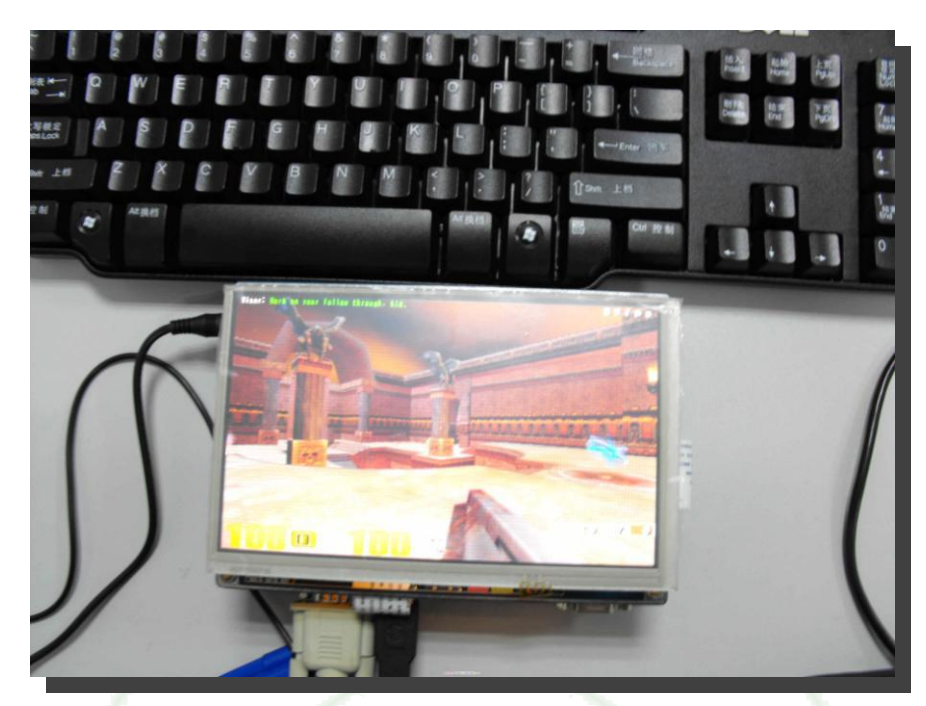

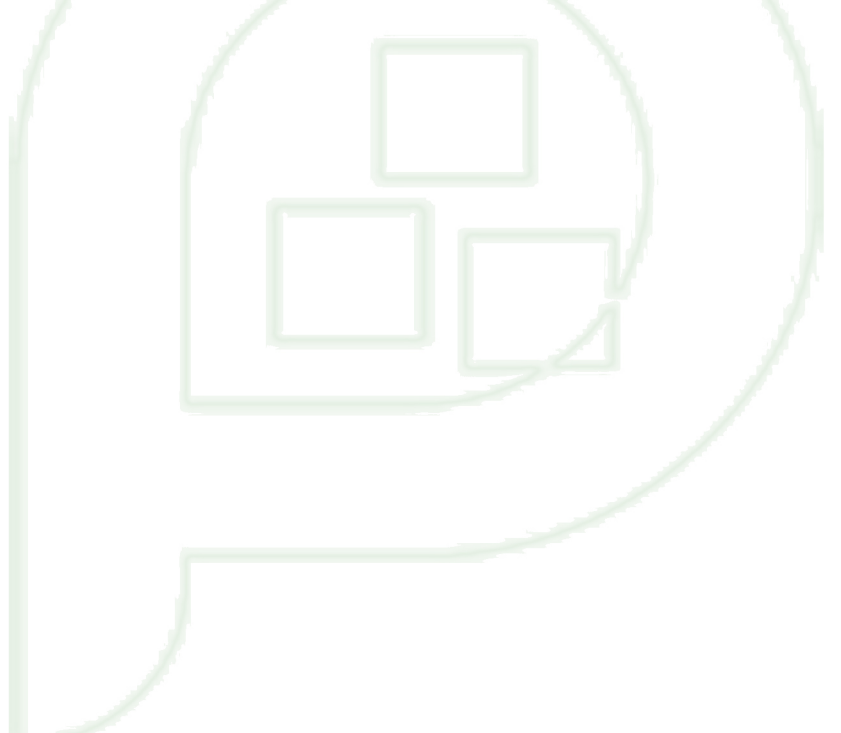

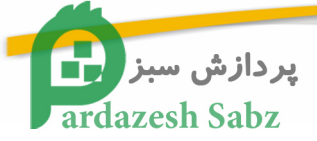

## Chapter Seven

## 7. appendix

## 7.1 Schematic and CPU board pin definition

- > Please refer to TI-DM3730-EM board DVDROM
- > TI-DM3730-EM schematic.pdf •